### A. PENDAFTARAN KURSUS

Rajah 1 akan dipaparkan apabila memasuki Sistem Maklumat Pelajar. Menu yang dipaparkan adalah berbeza mengikut tahap pengajian pelajar. Menu ini adalah untuk paparan pelajar tahap prasiswazah.

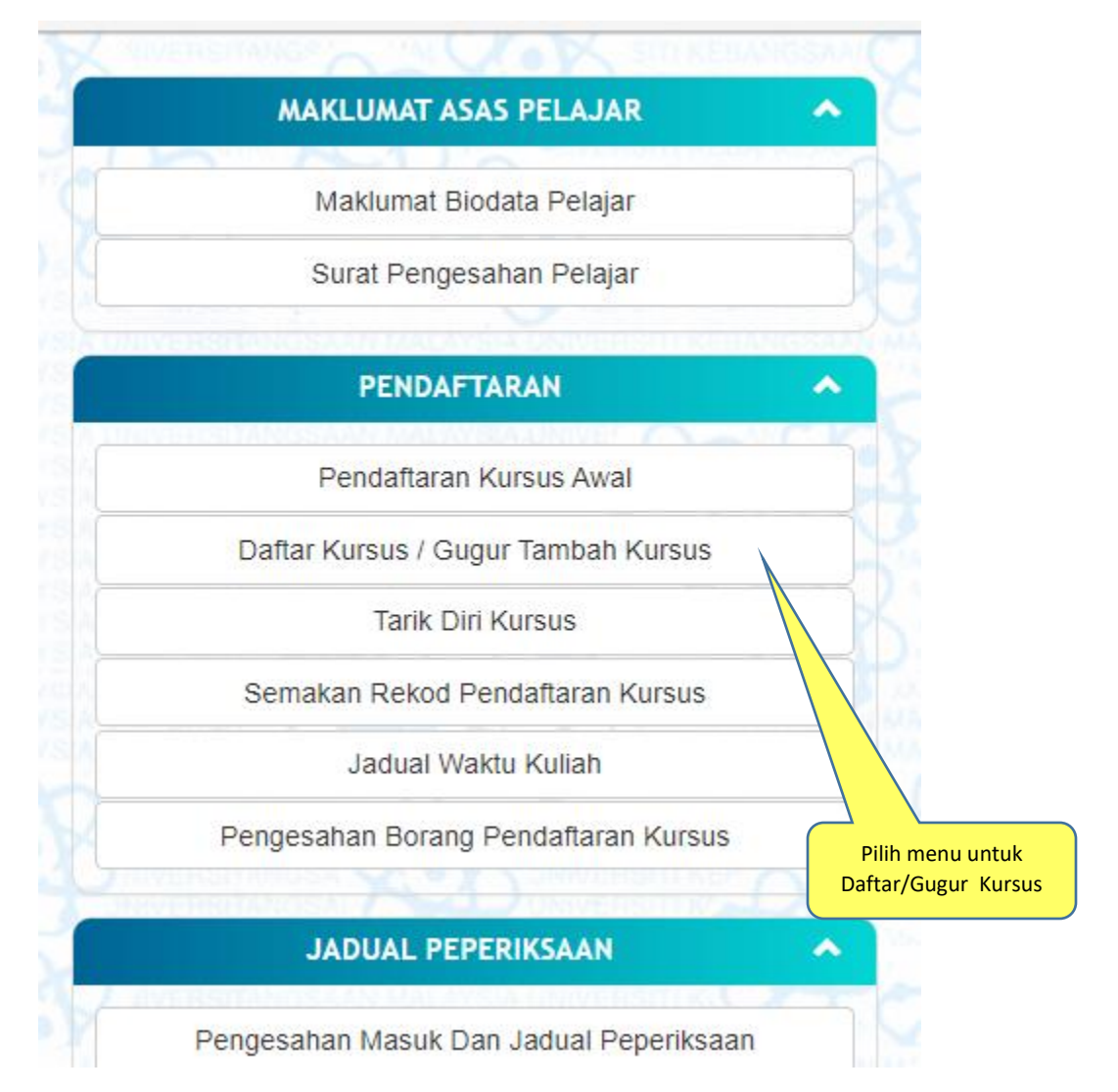

Rajah 1

 Kebanyakan fakulti telah menyedia dan mendaftarkan kursus-kursus wajib fakulti untuk setiap pelajar prasiswazah bagi semester 1, tahun satu (1) pengajian. Walau bagaimanapun untuk kursus-kursus lain, pelajar perlu membuat pilihan sendiri melalui menu Daftar Kursus / Gugur Tambah Kursus seperti yang ditunjukkan pada rajah 1 di atas.

| STI KEBANGSAAL                     | A161743<br>Profil Akademik Pelajar                   |
|------------------------------------|------------------------------------------------------|
| Nombor Pendaftaran                 |                                                      |
| Nama                               | NINA SYA                                             |
| No. Kad Pengenalan                 | 970520100002                                         |
| Tahap Pengajian                    | Prasiswazah                                          |
| Tahun Pengajian                    | 2                                                    |
| Fakulti/Pusat/Institut             | Sains & Teknologi                                    |
| Pusat Pengajian                    | Pusat Pengajian Sains Matematik                      |
| Pengkhususan                       |                                                      |
| Program Pengajian                  | Ijazah Sarjanamuda Sains dengan Kepujian (Matematik) |
| Semester / Sesi Mula<br>Pengajian  | 1 / 20162017                                         |
| Semester / Sesi Tamat<br>Pengajian | 2 / 20182019                                         |
| Bentuk Pendaftaran                 | Sepenuh Masa                                         |
| Jenis Pengajian                    |                                                      |
| Negara                             | Malaysia                                             |
| Status Daftar Diri                 | Mendaftar                                            |

2. Skrin untuk kemaskii maklumat seperti Rajah 2 akan dipaparkan setelah memilih menu di nombor 1 tadi.

|                                              | A161743                                                             |                                                                                                    |                                                                                                    |
|----------------------------------------------|---------------------------------------------------------------------|----------------------------------------------------------------------------------------------------|----------------------------------------------------------------------------------------------------|
|                                              |                                                                     | i/Ibu/Bapa/ Penjaga Anda                                                                                                    | ila Kemaskini Maklumat Diri                                                                                                    |
| Lengkapk                                     |                                                                     | isi.<br>si salah satu.                                                                                                    | 4edan bertanda (*) wajib dii<br>4edan bertanda (**) wajib is                                                                                                    |
| maklum                                       | XCO SAL                                                             | DOP                                                                                                    | Maklumat Alamat                                                                                                    |
|                                              |                                                                     |                                                                                                    | Alamat Semasa<br>(alamat surat-menyurat)                                                                                                    |
|                                              | MERYSEA UNIVER                                                      | VERSITANOSAM                                                                                                    | Poskod                                                                                                    |
| ~                                            | A STATEMENT                                                         |                                                                                                    | Bandar                                                                                                    |
| - A                                          |                                                                     |                                                                                                    | Negeri                                                                                                    |
| 5                                            |                                                                     | VELA DE ALERGETANA SAN                                                                                                    | 0.200                                                                                                    |
|                                              | CONTRACTOR CONTRACTOR                                               | CANTIA UNIVERSITATE                                                                                                    | Maklumat Peribadi                                                                                                    |
|                                              | Samb.                                                               |                                                                                                    | Telefon                                                                                                    |
| _                                            |                                                                     | 0142621725                                                                                                    | Telefon Bimbit *                                                                                                    |
| 1.1.1                                        | ISITI KERANGSAALI M                                                 |                                                                                                    | No. Faksimili                                                                                                    |
|                                              |                                                                     |                                                                                                    |                                                                                                    |
|                                              |                                                                     | A161743@siswa.ukm.edu.my                                                                                                    | E-mel*                                                                                                    |
| 8                                            | 8                                                                   | A161743@siswa.ukm.edu.my                                                                                                    | E-mel *<br>Maklumat Ibu/Bapa/Penja                                                                                                    |
| 3                                            | kan di bawah. Maklumat keseluruhan<br>Pelajar > Ibu Bapa / Penjaga. | A161743@siswa.ukm.edu.my<br>aga<br>imat bapa, ibu atau penjaga dipapar<br>kini melalui menu Maklumat Biodata                                                                                                    | E-mel *<br>Maklumat Ibu/Bapa/Penja<br>Hanya salah satu dari maklu<br>poleh disemak dan dikemask                                                                                                    |
|                                              | kan di bawah. Maklumat keseluruhan<br>Pelajar > Ibu Bapa / Penjaga. | A161743@siswa.ukm.edu.my<br>aga<br>Imat bapa, ibu atau penjaga dipapat<br>kini melalui menu Maklumat Biodata                                                                                                    | E-mel *<br>Maklumat Ibu/Bapa/Penja<br>Hanya salah satu dari maklu<br>poleh disemak dan dikemask<br>No. Kad Pengenalan                                                                                                    |
|                                              | can di bawah. Maklumat keseluruhan<br>Pelajar > Ibu Bapa / Penjaga. | A161743@siswa.ukm.edu.my<br>aga<br>Imat bapa, ibu atau penjaga dipapai<br>kini melalui menu Maklumat Biodata                                                                                                    | E-mel *<br>Maklumat Ibu/Bapa/Penja<br>Hanya salah satu dari maklu<br>poleh disemak dan dikemask<br>No. Kad Pengenalan<br>Nama penjaga *                                                                                                    |
|                                              | kan di bawah. Maklumat keseluruhan<br>Pelajar > Ibu Bapa / Penjaga. | A161743@siswa.ukm.edu.my                                                                                                    | E-mel *<br>Maklumat Ibu/Bapa/Penja<br>Hanya salah satu dari maklu<br>poleh disemak dan dikemask<br>No. Kad Pengenalan<br>Nama penjaga *<br>Pertalian *                                                                                                    |
|                                              | kan di bawah. Maklumat keseluruhan<br>Pelajar > Ibu Bapa / Penjaga. | A161743@siswa.ukm.edu.my  aga Imat bapa, ibu atau penjaga dipapat<br>kini melalui menu Maklumat Biodata -Sila PilihSila Pilih-                                                                                                    | E-mel *<br>Maklumat Ibu/Bapa/Penja<br>Hanya salah satu dari maklu<br>ooleh disemak dan dikemask<br>No. Kad Pengenalan<br>Nama penjaga *<br>Pertalian *<br>Tempat Lahir test *                                                                                                    |
|                                              | kan di bawah. Maklumat keseluruhan<br>Pelajar > Ibu Bapa / Penjaga. | A161743@siswa.ukm.edu.my  Aga Imat bapa, ibu atau penjaga dipapar kini melalui menu Maklumat Biodata  Sila Pilih- Sila Pilih- Sila Pilih- Sila Pilih-                                                                                                    | E-mel *<br>Maklumat Ibu/Bapa/Penja<br>Hanya salah satu dari maklu<br>boleh disemak dan dikemask<br>No. Kad Pengenalan<br>Nama penjaga *<br>Pertalian *<br>Tempat Lahir test *<br>Keturunan *                                                                                      |
|                                              | kan di bawah. Maklumat keseluruhan<br>Pelajar > Ibu Bapa / Penjaga. | A161743@siswa.ukm.edu.my  Aga Imat bapa, ibu atau penjaga dipapar Imat bapa, ibu atau penjaga dipapar | E-mel *<br>Maklumat Ibu/Bapa/Penja<br>Hanya salah satu dari maklu<br>boleh disemak dan dikemask<br>No. Kad Pengenalan<br>Nama penjaga *<br>Pertalian *<br>Tempat Lahir test *<br>Keturunan *<br>Pekerjaan *                                                                       |
| Semua medar<br>bertanda * ,<br>wajib di isi. | kan di bawah. Maklumat keseluruhan<br>Pelajar > Ibu Bapa / Penjaga. | A161743@siswa.ukm.edu.my                                                                                                    | E-mel *<br>Maklumat Ibu/Bapa/Penja<br>Janya salah satu dari maklu<br>poleh disemak dan dikemask<br>No. Kad Pengenalan<br>Nama penjaga *<br>Pertalian *<br>Tempat Lahir test *<br>Keturunan *<br>Pekerjaan *<br>Alamat Penjaga *                                                   |
| Semua medar<br>bertanda * ,<br>wajib di isi. | kan di bawah. Maklumat keseluruhan<br>Pelajar > Ibu Bapa / Penjaga. | A161743@siswa.ukm.edu.my Aga Imat bapa, ibu atau penjaga dipaparkini melalui menu Maklumat Biodata Sila Pilih- Sila Pilih- Sila Pilih- Sila Pilih- Sila Pilih- Sila Pilih-                                                                                                    | E-mel *<br>Maklumat Ibu/Bapa/Penja<br>Hanya salah satu dari maklu<br>boleh disemak dan dikemask<br>No. Kad Pengenalan<br>Nama penjaga *<br>Pertalian *<br>Tempat Lahir test *<br>Keturunan *<br>Pekerjaan *<br>Alamat Penjaga *                                                   |
| Semua medar<br>bertanda * ,<br>wajib di isi. | kan di bawah. Maklumat keseluruhan<br>Pelajar > Ibu Bapa / Penjaga. | A161743@siswa.ukm.edu.my                                                                                                    | E-mel *<br>Maklumat Ibu/Bapa/Penja<br>Hanya salah satu dari maklu<br>ooleh disemak dan dikemask<br>No. Kad Pengenalan<br>Nama penjaga *<br>Pertalian *<br>Tempat Lahir test *<br>Keturunan *<br>Pekerjaan *<br>Alamat Penjaga *<br>Poskod *<br>Bandar *                           |
| Semua medar<br>bertanda * ,<br>wajib di isi. | kan di bawah. Maklumat keseluruhan<br>Pelajar > Ibu Bapa / Penjaga. | A161743@siswa.ukm.edu.my                                                                                                    | E-mel *<br>Maklumat Ibu/Bapa/Penja<br>Hanya salah satu dari maklu<br>boleh disemak dan dikemask<br>No. Kad Pengenalan<br>Nama penjaga *<br>Pertalian *<br>Tempat Lahir test *<br>Keturunan *<br>Pekerjaan *<br>Alamat Penjaga *<br>Poskod *<br>Bandar *<br>Negeri *               |
| Semua medar<br>bertanda * ,<br>wajib di isi. | kan di bawah. Maklumat keseluruhan<br>Pelajar > Ibu Bapa / Penjaga. | A161743@siswa.ukm.edu.my  Aga Imat bapa, ibu atau penjaga dipapar Imat bapa, ibu atau penjaga dipapar | E-mel *<br>Maklumat Ibu/Bapa/Penja<br>Hanya salah satu dari maklu<br>boleh disemak dan dikemask<br>No. Kad Pengenalan<br>Nama penjaga *<br>Pertalian *<br>Tempat Lahir test *<br>Keturunan *<br>Pekerjaan *<br>Alamat Penjaga *<br>Poskod *<br>Bandar *<br>Negeri *               |
| Semua medar<br>bertanda * ,<br>wajib di isi. | kan di bawah. Maklumat keseluruhan<br>Pelajar > Ibu Bapa / Penjaga. | A161743@siswa.ukm.edu.my                                                                                                    | E-mel *<br>Maklumat Ibu/Bapa/Penja<br>Janya salah satu dari maklu<br>poleh disemak dan dikemask<br>No. Kad Pengenalan<br>Nama penjaga *<br>Pertalian *<br>Tempat Lahir test *<br>Keturunan *<br>Pekerjaan *<br>Alamat Penjaga *<br>Poskod *<br>Bandar *<br>Negeri *<br>Telefon ** |

3. Setelah melengkapkan semua maklumat di Rajah 3, klik butang Daftar Kursus/ Gugur Tambah kursus .

|                                                                                                    | The second second secon |                                                                         | -                                                                         |                                                                    | and passed and                                                                                                    |                                                               | 3 (                                                                |                                                                    |           |          |         |         |            |            |                                                                    |
|----------------------------------------------------------------------------------------------------|----------------------------------------------------------------------------------------------------|-------------------------------------------------------------------------|---------------------------------------------------------------------------|--------------------------------------------------------------------|----------------------------------------------------------------------------------------------------|---------------------------------------------------------------|--------------------------------------------------------------------|--------------------------------------------------------------------|-----------|----------|---------|---------|------------|------------|--------------------------------------------------------------------|
|                                                                                                    | FEKON FEP FFA                                                                                                    | R FGG FKEJ F                                                            | PB                                                                        | FPER                                                               | FPT FPP FS                                                                                                    | FG FSH F                                                      | SKB PSKK                                                           | F5M F5P F5                                                         | SA FSSK F | T FTSM H |         | MEN KOK | PPS PPU    |            |                                                                    |
|                                                                                                    | 13 21                                                                                                    |                                                                         |                                                                           |                                                                    |                                                                                                    |                                                               |                                                                    | Eh                                                                 |           |          |         |         |            |            |                                                                    |
|                                                                                                    | The sease                                                                                                    | Paparar                                                                 | Piliha                                                                    | n Kur                                                              | sus men                                                                                                    | gikut fak                                                     | culti                                                              | SV.                                                                |           | 3        |         |         |            |            |                                                                    |
|                                                                                                    | SHOW SHEEK                                                                                                    |                                                                         |                                                                           |                                                                    |                                                                                                    |                                                               |                                                                    |                                                                    |           | Sec. 21  |         |         |            | 2011 A.C.  |                                                                    |
|                                                                                                    |                                                                                                    |                                                                         |                                                                           |                                                                    |                                                                                                    |                                                               |                                                                    |                                                                    | 12        |          |         |         |            |            |                                                                    |
| rai Donawa                                                                                                    | aran Kursus ESKB Samastar 1 Sas                                                                                                    | 20002010                                                                | TANGS                                                                     |                                                                    |                                                                                                    |                                                               |                                                                    | CONTRACTOR OF STREET                                               |           |          |         |         |            |            |                                                                    |
| Pilih Kod K                                                                                                    | Cursus dan Klik Butang *Daftar K                                                                                                    | ursus*.                                                                 | TANK                                                                      |                                                                    |                                                                                                    |                                                               |                                                                    |                                                                    |           |          |         |         |            |            |                                                                    |
| ANA                                                                                                    | 111 200 0000111                                                                                                    | LUDA.                                                                   | 745                                                                       | 251                                                                |                                                                                                    | Tre                                                           | 9 1                                                                | 2-2-11                                                             |           | A SIN    | -       |         | 11.75      | 0 0        | 33111                                                              |
| Kod Kursus                                                                                                    | Nama Kursus                                                                                                    | Set Kur                                                                 | Trf Kur                                                                   | Hari*                                                              | Masa                                                                                                    | Bil Jam                                                       | Had Pel                                                            | Bil Pel Kini                                                       | Pras rat  | 1 Prasya | at2 Pra | syarat3 | Prasyarat4 | Prasyarat5 | 6 Status Kursu                                                     |
| NNNB1053                                                                                                    | INSTRUMENTASI                                                                                                    | 1                                                                       | WJ                                                                        | 0                                                                  | 23:00:00                                                                                                    | 1                                                             | 100                                                                | 1                                                                  |           |          | j.      |         |            |            | 01T                                                                |
| NNNB1214                                                                                                    | BIOKIMIA ASAS                                                                                                    | 1                                                                       | WJ                                                                        | 0                                                                  | 23:00:00                                                                                                    | 1                                                             | 100                                                                | 1                                                                  |           |          | 1       |         |            |            | 01T                                                                |
| NNNB1233                                                                                                    | FISIOLOGI KESIHATAN I                                                                                                    | 1                                                                       | WJ                                                                        | 0                                                                  | 23:00:00                                                                                                    | 1                                                             | 100                                                                | 0                                                                  |           |          |         |         |            | 1          | 01T                                                                |
| NNND1012                                                                                                    | PEMAKANAN DAN KESIHATAN                                                                                                    | 1                                                                       | WJ                                                                        | 0                                                                  | 23:00:00                                                                                                    | 1                                                             | 95                                                                 | 1                                                                  |           |          |         |         |            |            | 01T                                                                |
|                                                                                                    |                                                                                                    |                                                                         | 100000                                                                    | 1/-                                                                | 00.00.00                                                                                                    | 1                                                             | 95                                                                 | 1                                                                  |           |          |         |         |            |            | 0.47                                                               |
| NNND1212                                                                                                    | ANATOMI ASAS                                                                                                    | 1                                                                       | W)                                                                        | 0                                                                  | 23:00:00                                                                                                    |                                                               | COLOUR                                                             | ~                                                                  |           |          |         |         |            |            | 011                                                                |
| NNND1212<br>NNND2814                                                                                                    | ANATOMI ASAS<br>PENILAIAN STATUS PEMAKANAN                                                                                                    | 1                                                                       | WJ<br>WJ                                                                  | 0                                                                  | 23:00:00                                                                                                    | 1                                                             | 95                                                                 | 0                                                                  |           |          |         |         |            |            | 011                                                                |
| NNND 12 12<br>NNND 20 14<br>NNND 22 14                                                                                           | ANATOMI ASAS<br>PENILAIAN STATUS PEMAKANAN<br>ANALISIS MAKANAN                                                                                                    | 1<br>1<br>1                                                             | WJ<br>WJ<br>WJ                                                            | 0                                                                  | 23:00:00                                                                                                    | 1 1                                                           | 95<br>50                                                           | 0                                                                  |           |          |         |         |            |            | 01T<br>01T                                                         |
| NNND1212<br>NNND2014<br>NNND2214<br>NNND2273                                                                                     | ANATOMI ASAS<br>PENILAIAN STATUS PEMAKANAN<br>ANALISIS MAKANAN<br>PEMAKANAN SEPANJANG HAYAT                                                                                                    | 1<br>1<br>1<br>1                                                        | CW<br>CW<br>CW                                                            | 0 0 0 0 0 0                                                        | 23:00:00<br>23:00:00<br>23:00:00<br>23:00:00                                                                                     | 1<br>1<br>1                                                   | 95<br>50<br>95                                                     | 0<br>0<br>0                                                        |           |          |         |         |            |            | 017<br>01T<br>01T<br>01T                                           |
| NNND1212<br>NNND2014<br>NNND2214<br>NNND2273<br>NNND2432                                                                         | ANATOMI ASAS<br>PENILAIAN STATUS PEMAKANAN<br>ANALISIS MAKANAN<br>PEMAKANAN SEPANANG HAYAT<br>PSIKOLOGI PERKEMBANGAN                                                                                                    | 1<br>1<br>1<br>1<br>1                                                   | WJ<br>WJ<br>WJ<br>WJ                                                      | 0 0 0 0 0 0 0 0                                                    | 23:00:00<br>23:00:00<br>23:00:00<br>23:00:00<br>23:00:00                                                                         | 1<br>1<br>1<br>1                                              | 95<br>50<br>95<br>95                                               | 0<br>0<br>0<br>0                                                   |           |          |         |         |            |            | 017<br>01T<br>01T<br>01T<br>01T                                    |
| NNND1212<br>NNND2014<br>NNND2214<br>NNND2273<br>NNND2432<br>NNND3011                                                             | ANATOMI ASAS<br>PENILAIAN STATUS PEMAKANAN<br>ANALISIS MAKANAN<br>PEMAKANAN SEPANJANG HAYAT<br>PSIKOLOGI PERKEMBANGAN<br>SEMINAR PEMAKANAN                                                                                                    | 1<br>1<br>1<br>1<br>1<br>1                                              | CW<br>CW<br>CW<br>CW<br>CW<br>CW                                          | 0 0 0 0 0 0 0 0 0 0 0 0 0 0 0 0 0 0 0 0                            | 23:00:00<br>23:00:00<br>23:00:00<br>23:00:00<br>23:00:00<br>23:00:00                                                             | 1<br>1<br>1<br>1<br>1                                         | 95<br>50<br>95<br>95<br>9999                                       | 0<br>0<br>0<br>0<br>0<br>1                                         |           |          |         |         |            |            | 017<br>01T<br>01T<br>01T<br>01T<br>01T                             |
| NNND1212<br>NNND2014<br>NNND2214<br>NNND2273<br>NNND2432<br>NNND3011<br>NNND3033                                                 | ANATOMI ASAS<br>PENILAIAN STATUS PEMAKANAN<br>ANALISIS MAKANAN<br>PEMAKANAN SEPANJANG HAYAT<br>PSIKOLOGI PERKEMBANGAN<br>SEMINAR PEMAKANAN<br>PEMAKANAN LANJUTAN                                                                                                    | 1<br>1<br>1<br>1<br>1<br>1<br>1<br>1                                    | M3<br>M3<br>M3<br>M3<br>M3<br>M3<br>M3<br>M3                              | 0<br>0<br>0<br>0<br>0<br>0<br>0                                    | 23:00:00<br>23:00:00<br>23:00:00<br>23:00:00<br>23:00:00<br>23:00:00<br>23:00:00                                                 | 1<br>1<br>1<br>1<br>1<br>1<br>1                               | 95<br>50<br>95<br>95<br>9999<br>9999                               | 0<br>0<br>0<br>0<br>1<br>0                                         |           |          |         |         |            |            | 017<br>017<br>017<br>017<br>017<br>017<br>017                      |
| NNND1212<br>NNND2014<br>NNND2214<br>NNND2432<br>NNND2432<br>NNND3011<br>NNND3033<br>NNND3052                                     | ANATOMI ASAS<br>PENILAIAN STATUS PEMAKANAN<br>ANALISIS MAKANAN<br>PEMAKANAN SEPANJANG HAYAT<br>PENKOLOGI PERKEMBANGAN<br>SEMINAR PEMAKANAN<br>PEMAKANAN LANJUTAN<br>MIRROBIOLOGI MAKANAN                                                                                                    | 1<br>1<br>1<br>1<br>1<br>1<br>1<br>1<br>1<br>1                          | CW<br>CW<br>CW<br>CW<br>CW<br>CW<br>CW<br>CW<br>CW<br>CW                  | 0<br>0<br>0<br>0<br>0<br>0<br>0<br>0                               | 23:00:00<br>23:00:00<br>23:00:00<br>23:00:00<br>23:00:00<br>23:00:00<br>23:00:00<br>23:00:00                                     | 1<br>1<br>1<br>1<br>1<br>1<br>1<br>1                          | 95<br>50<br>95<br>95<br>9999<br>9999<br>9999                       | 0<br>0<br>0<br>0<br>1<br>0<br>0<br>0                               |           |          |         |         |            |            | 017<br>017<br>017<br>017<br>017<br>017<br>017<br>017               |
| NNND1212<br>NNND2014<br>NNND2214<br>NNND2432<br>NNND3011<br>NNND3033<br>NNND3052<br>NNND3073                                     | ANATOMI ASAS<br>PENILAIAN STATUS PEMAKANAN<br>ANALISIS MAKANAN<br>PEMAKANAN SEPANJANG HAYAT<br>PSIKOLOGI PERKEMBANGAN<br>SEMINAR PEMAKANAN<br>PEMAKANAN LANUTYAN<br>MIKROBIOLOGI MAKANAN<br>TEKNIK PENYELIDIKAN PEMAKANAN                                                                                                    | 1<br>1<br>1<br>1<br>1<br>1<br>1<br>1<br>1<br>1<br>1                     | ۲۵۸<br>۲۵۹<br>۲۵۹<br>۲۵۹<br>۲۵۹<br>۲۵۹<br>۲۵۹<br>۲۵۹<br>۲۵۹<br>۲۵۹<br>۲۵۹ | 0<br>0<br>0<br>0<br>0<br>0<br>0<br>0<br>0                          | 23:00:00<br>23:00:00<br>23:00:00<br>23:00:00<br>23:00:00<br>23:00:00<br>23:00:00<br>23:00:00<br>23:00:00                         | 1<br>1<br>1<br>1<br>1<br>1<br>1<br>1<br>1                     | 95<br>50<br>95<br>95<br>9999<br>9999<br>9999<br>9999<br>9999       | 0<br>0<br>0<br>0<br>1<br>0<br>0<br>0<br>0                          |           |          |         |         |            |            | 017<br>017<br>017<br>017<br>017<br>017<br>017<br>017<br>017<br>017 |
| NNND1212<br>NNND2014<br>NNND2214<br>NNND2432<br>NNND3432<br>NNND3053<br>NNND3052<br>NNND3073<br>NNND3073                         | ANATOMI ASAS<br>PENILAIAN STATUS PEMAKANAN<br>ANALTSIS MAKANAN<br>PEMAKANAN SEPANJANG HAYAT<br>PSIKOLOGI PERKEMBANGAN<br>SEMINAR PEMAKANAN<br>PEMAKANAN LANJUTAN<br>MIKROBIOLOGI MAKANAN<br>TEKNIK PENYELIDIKAN PEMAKANAN<br>KEMAHIRAN KOMUNIKASI                                                                                                    | 1<br>1<br>1<br>1<br>1<br>1<br>1<br>1<br>1<br>1<br>1<br>1<br>1<br>1      | ۲۵۵<br>۲۵۹<br>۲۵۹<br>۲۵۹<br>۲۵۹<br>۲۵۹<br>۲۵۹<br>۲۵۹<br>۲۵۹<br>۲۵۹        | 0<br>0<br>0<br>0<br>0<br>0<br>0<br>0<br>0<br>0                     | 23:00:00<br>23:00:00<br>23:00:00<br>23:00:00<br>23:00:00<br>23:00:00<br>23:00:00<br>23:00:00<br>23:00:00                         | 1<br>1<br>1<br>1<br>1<br>1<br>1<br>1<br>1<br>1                | 95<br>50<br>95<br>95<br>9999<br>9999<br>9999<br>9999<br>9999<br>99 | 0<br>0<br>0<br>0<br>1<br>0<br>0<br>0<br>0<br>0                     |           |          |         |         |            |            | 01T<br>01T<br>01T<br>01T<br>01T<br>01T<br>01T<br>01T<br>01T<br>01T |
| NNND1212<br>NNND2014<br>NNND2214<br>NNND2233<br>NNND2432<br>NNND3011<br>NNND3052<br>NNND3073<br>NNND3212<br>NNND4011             | ANATOMI ASAS<br>PENILAIAN STATUS PEMAKANAN<br>ANALISIS MAKANAN<br>PEMAKANAN SEPANJANG HAYAT<br>PENKOLOGI PERKEMBANGAN<br>SEMINAR PEMAKANAN<br>PEMAKANAN LANJUTAN<br>MIKROBIOLOGI MAKANAN<br>TEKNIK PENYELIDIKAN PEMAKANAN<br>KEMAHIRAN KOMUNIKASI<br>KOMUNIKASI SAINTIFIK                                                                                                    | 1<br>1<br>1<br>1<br>1<br>1<br>1<br>1<br>1<br>1<br>1<br>1<br>1<br>1      | ۲۵۵<br>۲۵۹<br>۲۵۹<br>۲۵۹<br>۲۵۹<br>۲۵۹<br>۲۵۹<br>۲۵۹<br>۲۵۹<br>۲۵۹        | 0<br>0<br>0<br>0<br>0<br>0<br>0<br>0<br>0<br>0<br>0<br>0           | 23:00:00<br>23:00:00<br>23:00:00<br>23:00:00<br>23:00:00<br>23:00:00<br>23:00:00<br>23:00:00<br>23:00:00<br>23:00:00             | 1<br>1<br>1<br>1<br>1<br>1<br>1<br>1<br>1<br>1<br>1<br>1      | 95<br>50<br>95<br>95<br>9999<br>9999<br>9999<br>9999<br>9999<br>99 | 0<br>0<br>0<br>1<br>0<br>0<br>0<br>0<br>0<br>0<br>0<br>0           |           |          |         |         |            |            | 01T<br>01T<br>01T<br>01T<br>01T<br>01T<br>01T<br>01T<br>01T<br>01T |
| NNND1212<br>NNND2014<br>NNND2214<br>NNND2432<br>NNND3033<br>NNND3052<br>NNND3073<br>NNND3073<br>NNND3212<br>NNND4011<br>NNND4012 | ANATOMI ASAS<br>PENILALAN STATUS PEMAKANAN<br>ANALISIS MAKANAN<br>PEMAKANAN SEPANJANG HAYAT<br>PSIKOLOGI PERKEMBANGAN<br>SEMINAR PEMAKANAN<br>PEMAKANAN LANUTYAN<br>MIKROBIOLOGI MAKANAN<br>TEKNIK PENYELIDIKAN PEMAKANAN<br>KEMAHIRAN KOMUNIKASI<br>KOMUNIKASI SAINTIFIK<br>PENYELIDIKAN SAINS PEMAKANAN                                                                                                    | 1<br>1<br>1<br>1<br>1<br>1<br>1<br>1<br>1<br>1<br>1<br>1<br>1<br>1<br>1 | ۲۵۸<br>۲۵۹<br>۲۵۹<br>۲۵۹<br>۲۵۹<br>۲۵۹<br>۲۵۹<br>۲۵۹<br>۲۵۹<br>۲۵۹<br>۲۵۹ | 0<br>0<br>0<br>0<br>0<br>0<br>0<br>0<br>0<br>0<br>0<br>0<br>0<br>0 | 23:00:00<br>23:00:00<br>23:00:00<br>23:00:00<br>23:00:00<br>23:00:00<br>23:00:00<br>23:00:00<br>23:00:00<br>23:00:00<br>23:00:00 | 1<br>1<br>1<br>1<br>1<br>1<br>1<br>1<br>1<br>1<br>1<br>1<br>1 | 95<br>50<br>95<br>95<br>9999<br>9999<br>9999<br>9999<br>9999<br>99 | 0<br>0<br>0<br>1<br>0<br>0<br>0<br>0<br>0<br>0<br>0<br>0<br>0<br>0 |           |          |         |         |            |            | 01T<br>01T<br>01T<br>01T<br>01T<br>01T<br>01T<br>01T<br>01T<br>01T |

4. Skrin di Rajah 4 memaparkan senarai kursus yang ditawarkan mengikut fakulti.

Klik setiap tab kod fakulti untuk melihat senarai kursus yang ditawarkan

|                   | << Menu Kel                                               |                       | TPB FPEN | D FPER  | FPI FPP FS    | FG FSH F | PSKOB PSKOK | PSM PSP PS   | SA PSSK PST |            | 317<br>58 IMEN KOK | PPS PPU    |            |               |
|-------------------|-----------------------------------------------------------|-----------------------|----------|---------|---------------|----------|-------------|--------------|-------------|------------|--------------------|------------|------------|---------------|
| Ser<br>Ku<br>dipa | narai Penawaran<br>ursus FSKB yang<br>parkan di skrin ini |                       |          | Pan .   | The           | (B)      |             | S            | W.          |            | Sing               | i (Z       |            |               |
| Pilih Kod K       | aran Kursus ) ester 1 See<br>Kursus dan Klik *Daftar K    | i 20092010<br>ursus*. | ).       | 9       | m             | (B)      |             | En           |             |            | Sti                | 13         |            | 2)17          |
| Kod Kursus        |                                                           | Set Kur               | Tet Kur  | Hari*   | Masa 23:00:00 | Bil Jam  | Had Pel     | Bil Pel Kini | Prasyarat1  | Prasyarat2 | Prasyarat3         | Prasyarat4 | Prasyarat5 | Status Kursus |
| NNNB1214          | BIOKIMIA ASAS                                             | 1                     | WJ       | 0       | 23:00:00      | 1        | 100         | 1            |             |            |                    |            |            | 01T           |
| NNNB1233          | FISIOLOGI KESIHATAN I                                     | 1                     | WJ       | 0       |               | -        | 1           | -            |             |            |                    |            |            | 01T           |
| NND1012           | PEMAKANAN DAN KESIHATAN                                   | 1                     | WJ       | c       | Pilih dan     | tandak   | an kurs     | us vang in   | ain         |            |                    |            |            | 01T           |
| NND1212           | ANATOMI ASAS                                              | 1                     | WJ       | P       | . mr dan      | did      | aftarkar    | ab yung m    | 9           |            |                    |            |            | 01T           |
| NND2014           | PENILAIAN STATUS PEMAKANAN                                | 1                     | WJ *     | DT.     |               | ulu      | anumai      |              |             |            |                    |            |            | 01T           |
| NND2214           | ANALISIS MAKANAN                                          | 1                     | WJ.      | 0       | 23:00:00      | 1        | 50          | 0            |             |            |                    |            |            | 01T           |
| INND2273          | PEMAKANAN SEPANJANG HAYAT                                 | 1                     | WJ       | 0       | 23:00:00      | 1        | 95          | 0            |             |            |                    |            |            | 01T           |
| INND2432          | PSIKOLOGI PERKEMBANGAN                                    | 1                     | WJ       | 0       | 23:00:00      | 1        | 95          | 0            |             |            |                    |            |            | 01T           |
| NND3011           | SEMINAR PEMAKANAN                                         | 1                     | WJ       | 0       | 23:00:00      | 1        | 9999        | 1            |             |            |                    |            |            | 01T           |
| INND3033          | PEMAKANAN LANJUTAN                                        | 1                     | WJ       | 0       | 23:00:00      | 1        | 9999        | 0            |             |            |                    |            |            | 01T           |
| INND3052          | MIKROBIOLOGI MAKANAN                                      | 1                     | WJ       | 0       | 23:00:00      | 1        | 9999        | 0            |             | 1          |                    |            |            | 01T           |
| NND3073           | TEKNIK PENYELIDIKAN PEMAKANAN                             | 1                     | WJ       | 0       | 23:00:00      | 1        | 9999        | 0            |             | _          |                    |            |            | 01T           |
| NND3212           | KEMAHIRAN KOMUNIKASI                                      | 1                     | WJ       | 0       | 23:00:00      | 1        | 9999        | 0            |             |            |                    |            |            | 01T           |
| INND 4011         | KOMUNIKASI SAINTIFIK                                      | 1                     | WJ       | 0       | 23:00:00      | 1        | 9999        | 0            |             |            |                    |            |            | 01T           |
| NNND 401C         | TANK KURS DEMAKANAN                                       | 1                     | WJ WJ    | 0       | 23:00:00      | 1        | 9999        | 0            |             |            |                    |            |            | 011           |
| NNND4053          |                                                           |                       |          |         |               |          |             | 200          |             |            |                    |            |            |               |
| i: [0-Belum       | Tentu][1-Isnin][2-Selasa][3-Rabu][4-K                     | hamis][5-Jum          | aat][6-S | abtu][7 | -Ahad])       |          | 3           | C            | 11105       | Sec. 1997. |                    |            |            | 3             |

5. Pilih pada kod kursus yang ingin di daftarkan.

|                                                                                                    |                                                                                                    |                                                |                                                                                 |                                      | Gugur                                                                                        | Taml                                      | bah K                                                      | ursus                                | ANGLA UNIV  | 6442       | 247          |            |            |                                                             |
|----------------------------------------------------------------------------------------------------|----------------------------------------------------------------------------------------------------|------------------------------------------------|---------------------------------------------------------------------------------|--------------------------------------|----------------------------------------------------------------------------------------------|-------------------------------------------|------------------------------------------------------------|--------------------------------------|-------------|------------|--------------|------------|------------|-------------------------------------------------------------|
|                                                                                                    | << Menu Kel                                                                                                    | uar                                            |                                                                                 |                                      |                                                                                              |                                           |                                                            |                                      |             | A113       | 317          |            |            |                                                             |
|                                                                                                    |                                                                                                    |                                                | _                                                                               |                                      |                                                                                              |                                           | _                                                          |                                      |             |            |              |            |            |                                                             |
|                                                                                                    | FEKON FEP FFA                                                                                                    | R FGG FKEJ F                                   | PB FPEND                                                                        | FPER                                 | FPI FPP PS                                                                                   | FG PSH F                                  | SKB FSKK                                                   | FSM FSP FS                           | SA PSSK PST | FTSM FUU G | ISB IMEN KOK | C PPS PPU  |            |                                                             |
|                                                                                                    |                                                                                                    |                                                |                                                                                 |                                      |                                                                                              |                                           |                                                            |                                      |             |            |              |            |            |                                                             |
|                                                                                                    |                                                                                                    |                                                |                                                                                 |                                      |                                                                                              |                                           |                                                            |                                      |             |            |              |            |            |                                                             |
|                                                                                                    |                                                                                                    |                                                |                                                                                 |                                      |                                                                                              |                                           |                                                            |                                      |             |            |              |            |            |                                                             |
|                                                                                                    |                                                                                                    |                                                |                                                                                 |                                      |                                                                                              |                                           |                                                            |                                      |             |            |              |            |            |                                                             |
|                                                                                                    |                                                                                                    |                                                |                                                                                 |                                      |                                                                                              |                                           |                                                            |                                      |             |            |              |            |            |                                                             |
|                                                                                                    |                                                                                                    |                                                |                                                                                 |                                      |                                                                                              |                                           |                                                            |                                      |             |            |              |            |            |                                                             |
| A BAY MARKEY                                                                                             |                                                                                                    |                                                | TPMGS                                                                           |                                      |                                                                                              |                                           |                                                            |                                      |             |            |              |            |            |                                                             |
| arai Penaw                                                                                               | aran Kursus FSKB Semester 1 Ses                                                                                                    | 20092010                                       |                                                                                 |                                      |                                                                                              |                                           |                                                            |                                      |             |            |              |            |            |                                                             |
| Pliin Kod P                                                                                              | Cursus dan Klik Butang *Daftar K                                                                                                    | ursus*.                                        |                                                                                 |                                      |                                                                                              |                                           |                                                            |                                      |             |            |              |            |            |                                                             |
| Kod Kursus                                                                                               | Nama Kursus                                                                                                    | Set Kur                                        | Trf Kur                                                                         | Hari*                                | Masa                                                                                         | Bil Jam                                   | Had Pel                                                    | Bil Pel Kini                         | Prasyarat1  | Prasyarat2 | Prasyarat3   | Prasyarat4 | Prasyarat5 | Status Kursus                                               |
| NNNB1053                                                                                                 | INSTRUMENTASI                                                                                                    | 1                                              | wJ                                                                              | 0                                    | 23:00:00                                                                                     | 1                                         | 100                                                        | 1                                    |             |            |              |            |            | 01T                                                         |
| NNNB1214                                                                                                 | BIOKIMIA ASAS                                                                                                    | 1                                              | wJ                                                                              | 0                                    | 23:00:00                                                                                     | 1                                         | 100                                                        | 1                                    |             |            |              |            |            | 01T                                                         |
| NNNB1233                                                                                                 | FISIOLOGI KESIHATAN I                                                                                                    | 1                                              | wJ                                                                              | 0                                    | 23:00:00                                                                                     | 1                                         | 100                                                        | 0                                    |             |            |              |            |            | 01T                                                         |
| NNND1012                                                                                                 | PEMAKANAN DAN KESIHATAN                                                                                                    | 1                                              | wJ                                                                              | 0                                    | 23:00:00                                                                                     | 1                                         | 95                                                         | 1                                    |             |            |              |            |            | 01T                                                         |
| NNND1212                                                                                                 | ANATOMI ASAS                                                                                                    | 1                                              | WJ                                                                              | 0                                    | 23:00:00                                                                                     | 1                                         | 95                                                         | 1                                    |             |            |              |            |            | 01T                                                         |
| NNND2014                                                                                                 | PENILAIAN STATUS PEMAKANAN                                                                                                    | 1                                              | WJ.                                                                             | 0                                    | 23:00:00                                                                                     | 1                                         | 95                                                         | 0                                    |             |            |              |            |            | 01T                                                         |
| NNND2214                                                                                                 | ANALISIS MAKANAN                                                                                                    | 1                                              | WJ                                                                              | 0                                    | 23:00:00                                                                                     | 1                                         | 50                                                         | 0                                    |             |            |              |            |            | 01T                                                         |
|                                                                                                    | DEMOLANON CEDANIANO HAVAT                                                                                                    | 1                                              | WJ                                                                              | 0                                    | 23:00:00                                                                                     | 1                                         | 95                                                         | 0                                    |             |            |              |            |            | 01T                                                         |
| NNND2273                                                                                                 | PEMARANAN SEPANJANG HATAT                                                                                                    | 176.                                           |                                                                                 |                                      |                                                                                              |                                           |                                                            |                                      |             |            |              |            |            |                                                             |
| NNND2273<br>NNND2432                                                                                     | PSIKOLOGI PERKEMBANGAN                                                                                                    | 1                                              | WJ                                                                              | 0                                    | 23:00:00                                                                                     | 1                                         | 95                                                         | 0                                    |             |            |              |            |            | 01T                                                         |
| NNND2273<br>NNND2432<br>NNND3811                                                                         | PSIKOLOGI PERKEMBANGAN<br>SEMINAR PEMAKANAN                                                                                                    | 1                                              | WJ<br>WJ                                                                        | 0                                    | 23:00:00<br>23:00:00                                                                         | 1                                         | 95<br>9999                                                 | 0                                    |             |            |              |            |            | 01T<br>01T                                                  |
| NNND2273           NNND2432           NNND3011           NNND3033                                        | PEMAKANAN SEPANDANG INTAT<br>PSIKOLOGI PERKEMBANGAN<br>SEMINAR PEMAKANAN<br>PEMAKANAN LANJUTAN                                                                                                    | 1<br>1<br>1                                    | WJ<br>WJ<br>WJ                                                                  | 0<br>0<br>0                          | 23:00:00<br>23:00:00<br>23:00:00                                                             | 1<br>1<br>1                               | 95<br>9999<br>9999                                         | 0<br>1<br>0                          |             |            |              |            |            | 01T<br>01T<br>01T                                           |
| NNND2273           NNND2432           NNND3011           NNND3033           NNND3052                     | PEMAKANAN SEPANJANG PATAT<br>PSIKOLOGI PERKEMBANGAN<br>SEMINAR PEMAKANAN<br>PEMAKANAN LANJUTAN<br>MIKROBIOLOGI MAKANAN                                                                                                    | 1<br>1<br>1<br>1                               | WJ<br>WJ<br>WJ<br>WJ                                                            | 0<br>0<br>0<br>0                     | 23:00:00<br>23:00:00<br>23:00:00<br>23:00:00                                                 | 1<br>1<br>1<br>1                          | 95<br>9999<br>9999<br>9999                                 | 0<br>1<br>0<br>0                     |             |            |              |            |            | 01T<br>01T<br>01T<br>01T                                    |
| NNND2273           NNND2432           NNND3011           NNND3033           NNND3052           NNND3073  | PERINANUAN SENANANA PENAN<br>PSIKOLOGI PERKEMBANGAN<br>SEMINAR PEMAKANAN<br>PEMAKANAN LANUTAN<br>MIKROBIOLOGI MAKANAN<br>TEKNIK PENYELIDIKAN PEMAKANAN                                                                                   | 1<br>1<br>1<br>1<br>1                          | WJ<br>WJ<br>WJ<br>WJ                                                            | 0<br>0<br>0<br>0<br>0                | 23:00:00<br>23:00:00<br>23:00:00<br>23:00:00<br>23:00:00                                     | 1<br>1<br>1<br>1<br>1                     | 95<br>9999<br>9999<br>9999<br>9999                         | 0<br>1<br>0<br>0<br>0                |             |            |              |            |            | 01T<br>01T<br>01T<br>01T<br>01T                             |
| NNND2273<br>NNND2432<br>NNND3011<br>NNND3033<br>NNND3052<br>NNND3073<br>NNND3212                         | PEINGUGUN SPARUANG HATAT<br>PSIKOLOGI PERKEMBANGAN<br>SEMINAR PEMAKANAN<br>PEMAKANAN LANUTTAN<br>MIKROBIOLOGI MAKANAN<br>TEKNIK PENYELIDIKAN PEMAKANAN<br>KEMAHIRAN KOMUNIKASI                                                           | 1<br>1<br>1<br>1<br>1<br>1<br>1                | (W)<br>(W)<br>(W)<br>(W)<br>(W)                                                 | 0<br>0<br>0<br>0<br>0<br>0           | 23:00:00<br>23:00:00<br>23:00:00<br>23:00:00<br>23:00:00<br>23:00:00                         | 1<br>1<br>1<br>1<br>1<br>1                | 95<br>9999<br>9999<br>9999<br>9999<br>9999                 | 0<br>1<br>0<br>0<br>0<br>0           |             |            |              |            |            | 01T<br>01T<br>01T<br>01T<br>01T<br>01T                      |
| NNND2273<br>NNND2432<br>NNND3011<br>NNND3033<br>NNND3052<br>NNND3073<br>NNND3212<br>NNND4011             | PEINGLOGI PERKEMBANG HALAI<br>SEMINAR PERKEMBANGAN<br>SEMINAR PEMAKANAN<br>PEMAKANAN LANJUTAN<br>MIRROBIOLOGI MAKANAN<br>TEKNIK PENYELIDIKAN PEMAKANAN<br>KOMUNIKASI SAINTIFIK                                                           | 1<br>1<br>1<br>1<br>1<br>1<br>1<br>1<br>1      | M3<br>M3<br>M3<br>M3<br>M3<br>M3<br>M3<br>M3<br>M3<br>M3<br>M3<br>M3<br>M3<br>M | 0<br>0<br>0<br>0<br>0<br>0<br>0      | 23:00:00<br>23:00:00<br>23:00:00<br>23:00:00<br>23:00:00<br>23:00:00<br>23:00:00             | 1<br>1<br>1<br>1<br>1<br>1<br>1           | 95<br>9999<br>9999<br>9999<br>9999<br>9999<br>9999         | 0<br>1<br>0<br>0<br>0<br>0<br>0      |             |            |              |            |            | 01T<br>01T<br>01T<br>01T<br>01T<br>01T<br>01T               |
| NNND2273<br>NNND2432<br>NNND3011<br>NNND3033<br>NNND3052<br>NNND3073<br>NNND3212<br>NNND4011<br>NNND401C | PEINADADAN SERKEMBANG HATAT<br>PSIKOLOSI PERKEMBANGAN<br>SEMITAR PEMAKANAN<br>PEMAKANAN LANUTAN<br>MIKROBIOLOSI MAKANAN<br>TEKNIK PENYELIDIKAN PEMAKANAN<br>KEMAHIRAN KOMUNIKASI<br>KOMUNIKASI SAINTIFIK<br>PENYELIDIKAN SAINS PEMAKANAN | 1<br>1<br>1<br>1<br>1<br>1<br>1<br>1<br>1<br>1 | M3<br>M3<br>M3<br>M3<br>M3<br>M3<br>M3<br>M3<br>M3<br>M3<br>M3<br>M3<br>M3<br>M | 0<br>0<br>0<br>0<br>0<br>0<br>0<br>0 | 23:00:00<br>23:00:00<br>23:00:00<br>23:00:00<br>23:00:00<br>23:00:00<br>23:00:00<br>23:00:00 | 1<br>1<br>1<br>1<br>1<br>1<br>1<br>1<br>1 | 95<br>9999<br>9999<br>9999<br>9999<br>9999<br>9999<br>9999 | 0<br>1<br>0<br>0<br>0<br>0<br>0<br>0 |             |            |              |            |            | 01T<br>01T<br>01T<br>01T<br>01T<br>01T<br>01T<br>01T<br>01T |

6. Kursus pada baris no.6 di rajah 6 adalah pilhan kursus yang ingin didaftarkan. Klik butang Daftar

|                                                                       | << Menu                                                                                                    | Keluar                                             |                                                |                                                   |                            | 12                 |                          | The second                                                                              | TTTE                                                                    | A113317        |        |      |
|-----------------------------------------------------------------------|----------------------------------------------------------------------------------------------------|----------------------------------------------------|------------------------------------------------|---------------------------------------------------|----------------------------|--------------------|--------------------------|-----------------------------------------------------------------------------------------|-------------------------------------------------------------------------|----------------|--------|------|
|                                                                       | FEKON                                                                                                    | P FFAR FGG                                         | FKEJ FPB                                       | FPEND FPER                                        | FPI FPP F                  | SFG PS+            | H PSKB PSK               | K FSM FSP FSSA                                                                          | PSSK PST FTSM                                                           | I FUU GSB IMEN |        |      |
|                                                                       |                                                                                                    |                                                    |                                                |                                                   |                            |                    |                          |                                                                                         |                                                                         |                |        |      |
| NNND 12 12                                                            | ANATOMI ASAS                                                                                                    | 1                                                  | 1. W                                           | 0 L                                               | 23:00:00                   | 1                  | 95                       | 1                                                                                       |                                                                         |                | 01T    | 9    |
| INND2014                                                              | PENILAIAN STATUS PEMAKANAN                                                                                                    | 1                                                  | L W                                            | J 0                                               | 23:00:00                   | ) 1                | 95                       | 1                                                                                       |                                                                         |                | 01T    | 5    |
| NND2214                                                               | ANALISIS MAKANAN                                                                                                    | 1                                                  | L W                                            | J 0                                               | 23:00:00                   | 1                  | 50                       | 0                                                                                       |                                                                         |                | 01T    | 8    |
| INND2273                                                              | PEMAKANAN SEPANJANG HAYAT                                                                                                    |                                                    | L W                                            | ) O                                               | 23:00:00                   | 1                  | 95                       | 0                                                                                       |                                                                         |                | 01T    | s    |
| NND2432                                                               | PSIKOLOGI PERKEMBANGAN                                                                                                    | 1                                                  | L W                                            | ) O                                               | 23:00:00                   | 1                  | 95                       | 1                                                                                       |                                                                         |                | 01T    | 8    |
| INND3011                                                              | SEMINAR PEMAKANAN                                                                                                    | 1                                                  | L W                                            | J 0                                               | 23:00:00                   | ) 1                | 9999                     | 0                                                                                       |                                                                         |                | 01T    | 8    |
| INND3033                                                              | PEMAKANAN LANJUTAN                                                                                                    | 1                                                  | L W                                            | ) O                                               | 23:00:00                   | 1                  | 9999                     | 0                                                                                       |                                                                         |                | 01T    | 8    |
| INND3052                                                              | MIKROBIOLOGI MAKANAN                                                                                                    | 1                                                  | L W                                            | ) O                                               | 23:00:00                   | 1                  | 9999                     | 0                                                                                       |                                                                         |                | 01T    | 8    |
| NND3073                                                               | TEKNIK PENYELIDIKAN PEMAKANAN                                                                                                    | 1                                                  | L W                                            | ) O                                               | 23:00:00                   | ) 1                | 9999                     | 0                                                                                       |                                                                         |                | 01T    | 8    |
| NND3212                                                               | KEMAHIRAN KOMUNIKASI                                                                                                    | 1                                                  | L W                                            | ) O                                               | 23:00:00                   | 1                  | 9999                     | 0                                                                                       |                                                                         |                | 01T    | 8    |
| NND 4011                                                              | KOMUNIKASI SAINTIFIK                                                                                                    | 1                                                  | L W                                            | J 0                                               | 23:00:00                   | 1                  | 9999                     | 0                                                                                       |                                                                         |                | 01T    | 8    |
| NND4010                                                               | PENYELIDIKAN SAINS PEMAKANAN                                                                                                    | 1                                                  | L W                                            | J 0                                               | 23:00:00                   | 1                  | 9999                     | 0                                                                                       |                                                                         |                | 01T    | 8    |
| NND 4053                                                              | TAJUK KHAS PEMAKANAN                                                                                                    | 1                                                  | L W                                            | J 0                                               | 23:00:00                   | 1                  | 9999                     | 0                                                                                       |                                                                         |                | 01T    | S    |
|                                                                       | n Tentu][1-Isnin][2-Selasa][3-Rabu]                                                                                                    | [[4-Khamis]                                        | [5-Jumaat                                      | ][6-Sabtu][:                                      | -Ahad])                    | 12                 |                          | <u>~~~</u>                                                                              | 355                                                                     |                | 1<br>S | Daft |
| rai Rekod<br>I <b>dibena</b> i                                        | Pendaftaran Kursus Bagi No. F<br>r <mark>kan mendaftar kursus dari</mark> 1                                                                         | endaftara<br>Osehing                               | n A11331<br>ga 12 un                           | 7 Semeste<br>it.                                  | er 1 Sesi :                | 200920             | 010                      |                                                                                         |                                                                         |                |        |      |
| i: [0-Belun<br>rai Rekod<br>dibenar                                   | Pendaftaran Kursus Bagi No. P<br>rkan mendaftar kursus dari 1<br>Nama Kursus                                                                        | endaftara<br>L <mark>O sehing</mark><br>Set Kursus | n A11331<br>ga 12 un<br>Taraf Kurs             | 7 Semeste<br>it.<br>us Tarikh D                   | er 1 Sesi :                | 200920<br>r Kursu  | 3 Jadual W               | aktu (Hari - Masa                                                                       | i Mula - Bil jam -<br>-Rujuk Fakul TI                                   | Bilik)         |        |      |
| i: [0-Belun<br>rai Rekod<br>dibenar<br>od Kursus                      | Pendaftaran Kursus Bagi No. F<br>rkan mendaftar kursus dari J<br>Nama Kursus<br>PEMAKANAN DAN KESIHATAN                                             | Pendaftara<br>LO sehing<br>Set Kursus              | n A11331<br>ga 12 un<br>Taraf Kurs<br>WJ       | 7 Semeste<br>it.<br>us Tarikh Di<br>28-08-1       | er 1 Sesi :<br>Iftar Gugu  | 200920<br>r Kursur | s Jadual W<br>Rjk        | aktu (Hari - Masa<br>Fakulti -23:00-1-<br>Fakulti -23:00-1                              | - Mula - Bil jam -<br>RUJUK FAKULTI<br>RUJUK FAKULTI                    | Bilik)         |        |      |
| i: [0-Belun<br>ai Rekod<br>dibenar<br>od Kursus<br>NND1012<br>NND1212 | Pendaftaran Kursus Bagi No. F<br>kan mendaftar kursus dari J<br>Nama Kursus<br>PEMAKANAN DAN KESIHATAN<br>ANATOMI ASAS<br>PENU ALAN STATUS PEMU-ANA | Pendaftara<br>LO sehing<br>Set Kursus<br>1<br>1    | n A11331<br>ga 12 un<br>Taraf Kurs<br>WJ<br>WJ | 7 Semeste<br>it.<br>28-08-3<br>28-08-3<br>28-08-3 | aftar Gugu<br>2009<br>2009 | 200920             | s Jadual W<br>Rjk<br>Rjk | <b>aktu (Hari - Masa</b><br>Fakulti -23:00-1-<br>Fakulti -23:00-1-<br>Fakulti -23:00-1- | • Mula - Bil jam -<br>RUJUK FAKULTI<br>-RUJUK FAKULTI<br>-RUJUK FAKUTTI | Bilik)         |        |      |

Rajah 7

7. Skrin di Rajah 7 memaparkan senarai kursus yang telah didaftarkan.

|                                                               |                                                                                                    |                                       | INVERSITA                                        |                                | Gugur                         | Tar   | mbah l       | Kursus                     | SIA UNIVERSITANO        | SAAN MACAYINA VANVERSITI K |         |       |
|---------------------------------------------------------------|----------------------------------------------------------------------------------------------------|---------------------------------------|--------------------------------------------------|--------------------------------|-------------------------------|-------|--------------|----------------------------|-------------------------|----------------------------|---------|-------|
|                                                               | << Menu                                                                                                    | Keluar                                |                                                  |                                | anna a                        |       |              |                            | A1                      | 13317                      |         |       |
|                                                               | 1 mas cardel                                                                                                    |                                       | Da l                                             |                                |                               | 1.42  |              |                            |                         | ALL DO                     |         |       |
|                                                               | FEKON FE                                                                                                    | P FFAR FGG                            | G FREI FPB F                                     | FPEND FPER                     | FPI FPP FS                    | FG FS | ih pskb pski | k PSM PSP PSSA             | PSSK PST FTSM FUU       | GSB IMEN KOK PPS PPU       |         |       |
|                                                               | A REAL PROPERTY AND A REAL PROPERTY AND A REAL |                                       |                                                  |                                |                               |       |              |                            |                         |                            |         |       |
|                                                               |                                                                                                    |                                       |                                                  |                                |                               |       |              |                            |                         |                            |         |       |
|                                                               |                                                                                                    |                                       |                                                  |                                |                               |       |              |                            |                         |                            |         |       |
|                                                               |                                                                                                    |                                       |                                                  |                                |                               |       |              |                            |                         |                            |         |       |
|                                                               |                                                                                                    |                                       |                                                  |                                |                               |       |              |                            |                         |                            |         |       |
|                                                               | TOMI ACAS                                                                                                    |                                       | 1 1 1 1 1 1 1 1 1 1 1 1 1 1 1 1 1 1 1 1          |                                | 1 22.00.00                    |       | LOF          | A GRAN                     | Concernance And         | CARLEN DA MARKA MAVERSON   | 017     | L d   |
| NNND2814 DEM                                                  | TI ATAN STATUS DEMAKANAN                                                                                                    |                                       | 1 W1                                             | 0                              | 23:00:00                      | 1     | 95           | 1                          |                         |                            | 01T     | g     |
| NNND2214 ANA                                                  | ALISIS MAKANAN                                                                                                    |                                       | 1 W1                                             | 0                              | 23:00:00                      | 1     | 50           | 0                          |                         |                            | 01T     | g     |
| NNND2273 PER                                                  | AKANAN SEPANJANG HAYAT                                                                                                    |                                       | 1 W1                                             | 0                              | 23:00:00                      | 1     | 95           | 0                          |                         |                            | 01T     | g     |
| NNND2432 PSI                                                  | IKOLOGI PERKEMBANGAN                                                                                                    |                                       | 1 WJ                                             | 0                              | 23:00:00                      | 1     | 95           | 1                          |                         |                            | 01T     | 9     |
| NNND3011 SEM                                                  | INAR PEMAKANAN                                                                                                    |                                       | 1 WJ                                             | 0                              | 23:00:00                      | 1     | 9999         | 0                          |                         |                            | 01T     | 9     |
| NNND3033 PEN                                                  | AKANAN LANJUTAN                                                                                                    |                                       | 1 WJ                                             | 0                              | 23:00:00                      | 1     | 9999         | 0                          |                         |                            | 01T     | 19    |
| NNND3052 MIR                                                  | KROBIOLOGI MAKANAN                                                                                                    |                                       | 1 WJ                                             | 0                              | 23:00:00                      | 1     | 9999         | 0                          |                         |                            | 01T     | 9     |
| NNND3073 TER                                                  | NIK PENYELIDIKAN PEMAKANAN                                                                                                    | 4                                     | 1 WJ                                             | 0                              | 23:00:00                      | 1     | 9999         | 0                          |                         |                            | 01T     | 9     |
| NNND3212 KEN                                                  | MAHIRAN KOMUNIKASI                                                                                                    |                                       | 1 WJ                                             | 0                              | 23:00:00                      | 1     | 9999         | 0                          |                         |                            | 01T     | 9     |
| NNND4011 KO                                                   | MUNIKASI SAINTIFIK                                                                                                    |                                       | 1 WJ                                             | 0                              | 23:00:00                      | 1     | 9999         | 0                          |                         |                            | 01T     | 8     |
| NNND401C PEN                                                  | YELIDIKAN SAINS PEMAKANAN                                                                                                    |                                       | 1 WJ                                             | 0                              | 23:00:00                      | 1     | 9999         | 0                          |                         |                            | 01T     | 8     |
| NNND4053 TAJ                                                  | JUK KHAS PEMAKANAN                                                                                                    |                                       | 1 WJ                                             | 0                              | 23:00:00                      | 1     | 9999         | 0                          |                         |                            | 01T     | 8     |
| ari: (0-Belum Tent<br>Jarai Rekod Pen<br><b>Ja dibenarkan</b> | u][1-Isnin][2-Selasa][3-Rabu<br>daftaran Kursus Bagi No. F<br>mendaftar kursus dari 1                                                                                                    | ][4-Khamis<br>Pendaftara<br>10 sehing | ][5-Jumaat]<br>an A113317<br><b>1ga 12 uni</b> t | [6-Sabtu][7<br>7 Semeste<br>t. | - <b>Ahad])</b><br>r 1 Sesi 2 | 00920 | 010          | 3m                         |                         |                            |         | Daft  |
| Kod Kursus                                                    | Nama Kursus                                                                                                    | Set Kursus                            | Taraf Kursu                                      | is Tarikh Da                   | ftar Gugur                    | Kursu | is Jadual W  | aktu (Hari - Masa I        | Mula - Bil jam - Bilik) | Free to                    |         |       |
| NNND1012 PEM                                                  | AKANAN DAN KESIHATAN                                                                                                    | 1                                     | τw                                               | 28-08-2                        | 009 [                         |       | Rjk.         | Fakulti -23:00-1-F         | RUJUK FAKULTI           | STUTI Soo                  |         |       |
| NNND1212 ANA                                                  | TOMI ASAS                                                                                                    | 1                                     | εw                                               | 28-08-2                        | 009 [                         |       |              |                            | JUK FAKULTI             | CCCC.                      |         |       |
| NNND2014 PEN                                                  | ILAIAN STATUS PEMAKANAN                                                                                                    | 1                                     | εw                                               | 01-09-2                        | 009 [                         |       | ingin        | n kursus yan<br>digugurkan | UK FAKULTI              | AND DECEMBER OF THE        |         |       |
| NNND2432 PSI                                                  | KOLOGI PERKEMBANGAN                                                                                                    | 1                                     | εw                                               | 01-09-2                        | 009                           |       |              | angugannan                 | DUK FAKULTI             | Grandis                    |         |       |
| lah Unit : 10                                                 |                                                                                                    |                                       |                                                  |                                |                               |       |              |                            |                         |                            |         |       |
|                                                               |                                                                                                    |                                       |                                                  |                                |                               |       |              |                            |                         |                            | Current | stole |

8. Untuk mengugurkan semula kursus yang telah didaftarkan, tanda (tik) di kotak pada lajur Gugur Kursus mengikut baris kursus yang ingin digugurkan seperti di Rajah 8.

|           |                              |        |        |        | Gugur      | Tam     | ıbah l      | Kursus       |               |                        |      |         |
|-----------|------------------------------|--------|--------|--------|------------|---------|-------------|--------------|---------------|------------------------|------|---------|
|           | << Menu                      | Keluar | NATE S | 1 (See |            | 1200    | 1000        | 6:00         | and I         | A113317                |      |         |
|           | 11 303 000                   |        |        |        |            |         |             |              |               |                        |      |         |
|           | EEKON B                      |        |        |        |            | EG ESH  | PSVB PSV    | ESM PSD PSSA | ESSK EST ETSM | ULL CSB TMEN KOK DOS D |      |         |
|           |                              |        |        |        |            | re l'an | Trans Trans |              |               |                        |      |         |
|           |                              |        |        |        |            |         |             |              |               |                        |      |         |
|           |                              |        |        |        |            |         |             |              |               |                        |      |         |
|           |                              |        |        |        |            |         |             |              |               |                        |      |         |
|           |                              |        |        |        |            |         |             |              |               |                        |      |         |
|           |                              |        |        |        |            |         |             |              |               |                        |      |         |
| -         | ANATOMI ACAC                 | 1.     | 1.001  | 10     | 1.22.00.00 | 1.1     | LOF         | 11           | - CONTRACTOR  | NOSAAN YALAWAYA AMA    | LOIT | 1.0     |
| NNND2814  | DENTLATAN STATUS DEMAKANAN   | 1      | WJ     | 0      | 23:00:00   | 1       | 95          | 4            |               |                        | 017  | <br>- 3 |
| NNND2214  | ANALISTS MAKANAN             |        | W1     | 0      | 23:00:00   | 1       | 50          | 0            |               |                        | 017  |         |
| NNND2273  | DEMAKANAN SEDANJANG HAYAT    | 1      | W1     | 0      | 23:00:00   | 1       | 95          | 0            |               |                        | 017  | <br>d   |
| NNND2432  | PSIKOLOGI PERKEMBANGAN       | 1      | W1     | 0      | 23:00:00   | 1       | 95          | 1            |               |                        | 017  | <br>d   |
| NNND3011  | SEMINAR DEMAKANAN            | 1      | W1     | 0      | 23:00:00   | 1       | 9999        | 0            |               |                        | 017  | <br>d   |
| NNND3033  | DEMAKANAN LANILITAN          | 1      | W1     | 0      | 23:00:00   | 1       | 9999        | 0            |               |                        | 01T  | <br>g   |
| NNND3852  | MIKROBIOLOGI MAKANAN         | 1      | W1     | 0      | 23:00:00   | 1       | 9999        | 0            |               |                        | 01T  | <br>- e |
| NNND3073  | TEKNIK PENYELIDIKAN PEMAKANA | N 1    | W1     | 0      | 23:00:00   | 1       | 9999        | 0            |               |                        | 01T  | <br>g   |
| NNND3212  | KEMAHIRAN KOMUNIKASI         | 1      | WJ.    | 0      | 23:00:00   | 1       | 9999        | 0            |               |                        | 01T  | 9       |
| NNND4011  | KOMUNIKASI SAINTIFIK         | 1      | w.j    | 0      | 23:00:00   | 1       | 9999        | 0            |               |                        | 01T  | <br>2   |
| NNND401C  | PENYELIDIKAN SAINS PEMAKANAN | 1      | WJ.    | 0      | 23:00:00   | 1       | 9999        | 0            |               |                        | 01T  | <br>9   |
| NNND 4053 | TAJUK KHAS PEMAKANAN         | 1      | w3     | 0      | 23:00:00   | 1       | 9999        | 0            |               |                        | 01T  | <br>9   |
|           |                              |        |        | -      |            |         | 1           | -            |               |                        |      | -       |
|           |                              |        |        |        |            |         |             |              |               |                        |      |         |
|           |                              |        |        |        |            |         |             |              |               |                        |      |         |

| Kursus  | Nama Kursus                | Set Kursus | Taraf Kursus | Tarikh Daftar | Gugur Kursus | Jadual Waktu (Hari - Masa Mula - Bil jam - Bilik) |                     |             |
|---------|----------------------------|------------|--------------|---------------|--------------|---------------------------------------------------|---------------------|-------------|
| D1012 P | PEMAKANAN DAN KESIHATAN    | 1          | τw           | 28-08-2009    |              | Rjk.Fakulti -23:00-1-RUJUK FAKULTI                |                     |             |
| D1212   | ANATOMI ASAS               | 1          | εw           | 28-08-2009    |              | Rjk.Fakulti -23:00-1-RUJUK FAKULTI                |                     |             |
| D2014 P | PENILAIAN STATUS PEMAKANAN | 1          | τw           | 01-09-2009    |              | Rjk.Fakulti -23:00-1-RUJUK FAKULTI                |                     |             |
| D2432 P | PSIKOLOGI PERKEMBANGAN     | 1          | сw           | 01-09-2009    |              | Rjk.Fakulti -23:00-1-RUJUK FAKULTI                | Klik butang Gugur   | Sil and     |
| it : 10 | ILLAND ENCOM               | 1111       | The subscr   |               | N            | A CONTRACTOR                                      | Rink buttarig ougur |             |
|         |                            |            |              |               |              |                                                   |                     | Gugur Cetak |
|         |                            |            |              |               |              |                                                   |                     | Gugu        |

9. Seterusnya klik **butang Gugur** untuk pengesahan gugur kursus yang telah ditanda tadi.

|                                                                                                    | < Manu                                                                                                    | Keluar                                   | 20 11          |                  | oug            | ar rai    | insan i     | Tur Su      | 3                                      | A113317                  |              |
|----------------------------------------------------------------------------------------------------|----------------------------------------------------------------------------------------------------|------------------------------------------|----------------|------------------|----------------|-----------|-------------|-------------|----------------------------------------|--------------------------|--------------|
|                                                                                                    | III Soo Cont                                                                                                    |                                          |                |                  |                |           |             |             |                                        |                          |              |
|                                                                                                    | FEKON FE                                                                                                    | FFAR FGG                                 | FICEJ FPB      | FPEND FPE        | R FPI FPI      | PSFG PS   | H PSKB PSK  | OK FSM FS   | P PSSA PSSK PST FTSM                   | FUU GSB IMEN KOK PPS PPU |              |
|                                                                                                    | THE REPORT OF A DESCRIPTION OF A DESCRIPTION OF A DESCRIP |                                          |                |                  |                |           |             |             |                                        |                          |              |
|                                                                                                    |                                                                                                    |                                          |                |                  |                |           |             |             |                                        |                          |              |
|                                                                                                    |                                                                                                    |                                          |                |                  |                |           |             |             |                                        |                          |              |
|                                                                                                    |                                                                                                    |                                          |                |                  |                |           |             |             |                                        |                          |              |
|                                                                                                    |                                                                                                    |                                          |                |                  |                |           |             |             |                                        |                          |              |
|                                                                                                    |                                                                                                    |                                          |                |                  |                |           |             |             |                                        |                          |              |
| NNND2214                                                                                                   | ANALISIS MAKANAN                                                                                                    | 3                                        | 1 W.           | J 0              | 23:00          | :00 1     | 50          | 0           |                                        |                          | 01T §        |
| NNND2273                                                                                                   | PEMAKANAN SEPANJANG HAYAT                                                                                                    | 1                                        | 1 W.           | J 0              | 23:00          | :00 1     | 95          | 0           |                                        |                          | 01T 8        |
| NNND2432                                                                                                   | PSIKOLOGI PERKEMBANGAN                                                                                                    |                                          | 1 W.           | J 0              | 23:00          | :00 1     | 95          | 0           |                                        |                          | 01T 9        |
| NNND3011                                                                                                   | SEMINAR PEMAKANAN                                                                                                    |                                          | 1 W.           | J 0              | 23:00          | :00 1     | 9999        | 0           |                                        |                          | 01T 9        |
| NNND3033                                                                                                   | PEMAKANAN LANJUTAN                                                                                                    |                                          | 1 W.           | JO               | 23:00          | :00 1     | 9999        | 0           |                                        |                          | 01T 9        |
| NNND3052                                                                                                   | MIKROBIOLOGI MAKANAN                                                                                                    |                                          | 1 W.           | J 0              | 23:00          | :00 1     | 9999        | 0           |                                        |                          | 01T 9        |
| NNND3873                                                                                                   | TEKNIK PENYELIDIKAN PEMAKANAN                                                                                                    |                                          | 1 W.           | J 0              | 23:00          | :00 1     | 9999        | 0           |                                        |                          | 01T 8        |
| NNND3212                                                                                                   | KEMAHIRAN KOMUNIKASI                                                                                                    |                                          | 1 W.           | J 0              | 23:00          | :00 1     | 9999        | 0           |                                        |                          | 01T 9        |
| NNND4011                                                                                                   | KOMUNIKASI SAINTIFIK                                                                                                    | 1                                        | 1 W.           | J O              | 23:00          | :00 1     | 9999        | 0           | 1                                      |                          | 01T 8        |
| NNND401C                                                                                                   | PENYELIDIKAN SAINS PEMAKANAN                                                                                                    | 3                                        | 1 W.           | ) 0              | 23:00          | :00 1     | 9999        | 0           |                                        |                          | 01T 9        |
| NNND4053                                                                                                   | TAJUK KHAS PEMAKANAN                                                                                                    | 1                                        | 1 W.           | 0 (L             | 23:00          | :00 1     | 9999        | 0           |                                        |                          | 01T 9        |
|                                                                                                    |                                                                                                    |                                          |                |                  |                |           |             |             |                                        |                          |              |
|                                                                                                    |                                                                                                    |                                          |                |                  |                |           |             |             |                                        |                          | •            |
| to not                                                                                                    | Test He test Ha cale - Ha pake                                                                                                    |                                          | ITE 1          | Ife callent      |                |           |             |             |                                        |                          | Da           |
| in: [0-Belum                                                                                               | i Tentuj[1-1sninj[2-Selasaj[3-Rabu]                                                                                                    | [4-Khamis]                               | [[5-Jumaat]    | ][0-Sabtu]       | [/-Ahad]       | ,         |             |             |                                        |                          | Da           |
|                                                                                                    |                                                                                                    |                                          |                |                  |                |           |             |             |                                        |                          |              |
| arai Rekod                                                                                                 | Pendaftaran Kursus Bagi No. P                                                                                                    | endaftara                                | In A11331      | 7 Semest         | ter 1 Se       | si 20092  | 010         |             |                                        |                          |              |
|                                                                                                    | kan mendaftar kursus dari 1                                                                                                    | .0 sehing                                | ga 12 uni      | it.              |                |           |             |             |                                        |                          |              |
| la dibenar                                                                                                 | 25                                                                                                    |                                          | -              | -                |                | -0.23     |             |             |                                        | Same S                   |              |
| la dibenar                                                                                                 |                                                                                                    | Set Kursus                               | Taraf Kurs     | us Tarikh D      | Daftar Gu      | gur Kursu | is Jadual W | aktu (Har   | i - Masa Mula - Bil jam - E            | Bilik)                   |              |
| la dibenar<br>Kod Kursus                                                                                   | Nama Kursus                                                                                                    |                                          |                | 28-09            | 2009           |           | Rjk         | -Fakulti -2 | 3:00-1-RUJUK FAKULTI                   | 0 0 000                  |              |
| da dibenar<br>Kod Kursus<br>NNND1012                                                                       | Nama Kursus<br>PEMAKANAN DAN KESIHATAN                                                                                                    | 1                                        | εw             | 20-00            |                |           |             | Eakulti -2  | 3-00-1-RUIUK FAKULTI                   |                          |              |
| da dibenar<br>Kod Kursus<br>NNND1012<br>NNND1212                                                           | Nama Kursus<br>PEMAKANAN DAN KESIHATAN<br>ANATOMI ASAS                                                                                                    | 1                                        | נש<br>נש       | 28-08-           | 2009           |           | Rjk         |             | STOD I ROSOR FAROETI                   |                          |              |
| la dibenar<br>Kod Kursus<br>NNND1012<br>NNND1212<br>NNND2014                                               | Nama Kursus<br>PEMAKANAN DAN KESIHATAN<br>ANATOMI ASAS<br>PENILAIAN STATUS PEMAKANAN                                                                                                    | 1<br>1<br>1                              | tw<br>tw<br>tw | 28-08-<br>01-09- | -2009<br>-2009 |           | Rjk         | .Fakulti -2 | 3:00-1-RUJUK FAKULTI                   | - Com An                 |              |
| la dibenar<br>Kod Kursus<br>NNND1012<br>NNND1212<br>NNND2014<br>ah Unit : 8                                | Nama Kursus<br>PEMAKANAN DAN KESIHATAN<br>ANATOMI ASAS<br>PENILAIAN STATUS PEMAKANAN                                                                                                    | 1<br>1<br>1                              | tw<br>wj<br>tw | 28-08-01-09-     | -2009<br>-2009 |           | Rjk         | .Fakulti -2 | 3:00-1-RUJUK FAKULTI                   |                          | in the a     |
| a dibenar<br>Kod Kursus<br>NNND1012<br>NNND1212<br>NNND2014<br>h Unit : 8                                  | Nama Kursus<br>PEMAKANAN DAN KESIHATAN<br>ANATOMI ASAS<br>PENILAIAN STATUS PEMAKANAN                                                                                                    | 1<br>1<br>1                              | tw<br>tw<br>tw | 28-08-           | 2009           |           | Rjk         | .Fakulti -2 | 3:00-1-RUJUK FAKULTI<br>Senarai kursus | yang telah digugurkan    | Gugur Cetal  |
| a dibenar<br>NNND1012<br>NNND1212<br>NNND1212<br>NNND2014<br>ih Unit : 8                                   | Nama Kursus<br>PEMAKANAN DAN KESIHATAN<br>ANATOMI ASAS<br>PENILAIAN STATUS PEMAKANAN                                                                                                    | 1 1 1                                    | tw<br>tw<br>tw | 28-08            | -2009          |           | Rjk         | .Fakulti -2 | 3:00-1-RUJUK FAKULTI<br>Senarai kursus | s yang telah digugurkan  | Gugur Cetal  |
| a dibenar<br>Kod Kursus<br>NNND1012<br>NNND1212<br>NNND2014<br>ah Unit : 8                                 | Nama Kursus PEMAKANAN DAN KESIHATAN ANATOMI ASAS PENILAIAN STATUS PEMAKANAN (ang Digugurkan Pada Semester 1                                                                                                    | 1<br>1<br>1<br>200920                    | W3<br>W3<br>W3 | 28-08-           | -2009          |           | Rjk         | .Fakulti -2 | 3:00-1-RUJUK FAKULTI<br>Senarai kursus | s yang telah digugurkan  | Gugur Cetal  |
| la dibenar<br>Kod Kursus<br>NNND1012<br>NNND1212<br>NNND2014<br>ah Unit : 8<br>arai Kursus Y<br>Kod Kursus | Nama Kursus PEMAKANAN DAN KESIHATAN ANATOMI ASAS PENILAIAN STATUS PEMAKANAN Yang Digugurkan Pada Semester 1 1 Nama Kursus Destrou oct person a Norah                                                                                                    | 1<br>1<br>J<br>Sesi 200920<br>Set Kursus | W3<br>W3<br>W3 | 28-08-<br>01-09- | -2009          | Tarikh Gu | Igur Masa   | -Fakulti -2 | 3:00-1-RUJUK FAKULTI<br>Senarai kursus | s yang telah digugurkan  | Gugur) Cetal |

10. Skrin pada Rajah 10 memaparkan senarai kursus yang telah digugurkan.

|                                                                                                    | << Menu                                                                                                    | Keluar                                                                                 |                                                                   |                                                                    |                                                                      |                                  |                                        | 5.9                                                                          | - interest                                                            | A113                                    | 31/          |            |          |
|----------------------------------------------------------------------------------------------------|----------------------------------------------------------------------------------------------------|----------------------------------------------------------------------------------------|-------------------------------------------------------------------|--------------------------------------------------------------------|----------------------------------------------------------------------|----------------------------------|----------------------------------------|------------------------------------------------------------------------------|-----------------------------------------------------------------------|-----------------------------------------|--------------|------------|----------|
|                                                                                                    | Jan Start                                                                                                    |                                                                                        |                                                                   |                                                                    |                                                                      |                                  |                                        |                                                                              |                                                                       |                                         |              |            |          |
|                                                                                                    | FEKON FEI                                                                                                    | P FFAR FG                                                                              | G FKEJ FPB                                                        | FPEND F                                                            | PER FPI F                                                            | PP F5FG F5                       | H FSKB PSK                             | K FSM FSP                                                                    | PSSA PSSK PST                                                         | FTSM FUU                                | SSB IMEN KOK | PPS PPU    |          |
|                                                                                                    | Contraction of the second second                                                                                                    | 1                                                                                      |                                                                   |                                                                    |                                                                      |                                  |                                        |                                                                              |                                                                       |                                         |              |            |          |
|                                                                                                    |                                                                                                    |                                                                                        |                                                                   |                                                                    |                                                                      |                                  |                                        |                                                                              |                                                                       |                                         |              |            |          |
|                                                                                                    |                                                                                                    |                                                                                        |                                                                   |                                                                    |                                                                      |                                  |                                        |                                                                              |                                                                       |                                         |              |            |          |
|                                                                                                    |                                                                                                    |                                                                                        |                                                                   |                                                                    |                                                                      |                                  |                                        |                                                                              |                                                                       |                                         |              |            |          |
|                                                                                                    |                                                                                                    |                                                                                        |                                                                   |                                                                    |                                                                      |                                  |                                        |                                                                              |                                                                       |                                         |              |            |          |
|                                                                                                    |                                                                                                    |                                                                                        |                                                                   |                                                                    |                                                                      |                                  |                                        |                                                                              |                                                                       |                                         |              |            |          |
| NNND2214                                                                                                    | ANALISTS MAKANAN                                                                                                    |                                                                                        | 1 M                                                               | V1 0                                                               | 231                                                                  | 0.00 1                           | 50                                     | 0                                                                            |                                                                       |                                         |              |            | 01T      |
| NNND2273                                                                                                    | PEMAKANAN SEPANJANG HAYAT                                                                                                    |                                                                                        | 1 W                                                               | v) 0                                                               | 23:1                                                                 | 0:00 1                           | 95                                     | 0                                                                            |                                                                       | 0                                       |              |            | 01T      |
| NNND2432                                                                                                    | PSIKOLOGI PERKEMBANGAN                                                                                                    |                                                                                        | 1 W                                                               | 0 19                                                               | 23:                                                                  | 0:00 1                           | 95                                     | 0                                                                            |                                                                       |                                         |              |            | 01T      |
| NNND3011                                                                                                    | SEMINAR PEMAKANAN                                                                                                    |                                                                                        | 1 V                                                               | 0 CV                                                               | 23:                                                                  | 0:00 1                           | 9999                                   | 0                                                                            |                                                                       |                                         |              |            | 01T      |
| NNND3033                                                                                                    | PEMAKANAN LANJUTAN                                                                                                    |                                                                                        | 1 V                                                               | 0 CV                                                               | 23:1                                                                 | 0:00 1                           | 9999                                   | 0                                                                            |                                                                       |                                         |              |            | 01T      |
| NNND3052                                                                                                    | MIKROBIOLOGI MAKANAN                                                                                                    |                                                                                        | 1 W                                                               | 0 CV                                                               | 23:1                                                                 | 0:00 1                           | 9999                                   | 0                                                                            |                                                                       |                                         | 1            |            | 01T      |
| NNND3073                                                                                                    | TEKNIK PENYELIDIKAN PEMAKANAN                                                                                                    |                                                                                        | 1 V                                                               | O CV                                                               | 23:0                                                                 | 0:00 1                           | 9999                                   | 0                                                                            |                                                                       |                                         |              |            | 01T      |
| NNND3212                                                                                                    | KEMAHIRAN KOMUNIKASI                                                                                                    |                                                                                        | 1 W                                                               | O CV                                                               | 23:0                                                                 | 0:00 1                           | 9999                                   | 0                                                                            |                                                                       |                                         |              |            | 01T      |
| NNND4011                                                                                                    | KOMUNIKASI SAINTIFIK                                                                                                    |                                                                                        | 1 W                                                               | VJ O                                                               | 23:                                                                  | 0:00 1                           | 9999                                   | 0                                                                            |                                                                       |                                         |              |            | 01T      |
| NNND401C                                                                                                    | PENYELIDIKAN SAINS PEMAKANAN                                                                                                    |                                                                                        | 1 W                                                               | 0 U                                                                | 23:                                                                  | 0:00 1                           | 9999                                   | 0                                                                            |                                                                       |                                         |              |            | 01T      |
| 7 NNND4053                                                                                                    | TAJUK KHAS PEMAKANAN                                                                                                    |                                                                                        | 1 W                                                               | () ()                                                              | 23:                                                                  | 0:00 1                           | 9999                                   | 0                                                                            |                                                                       | 0                                       |              |            | 01T      |
|                                                                                                    |                                                                                                    |                                                                                        |                                                                   |                                                                    |                                                                      |                                  |                                        |                                                                              |                                                                       |                                         |              |            |          |
|                                                                                                    |                                                                                                    |                                                                                        |                                                                   |                                                                    |                                                                      |                                  |                                        |                                                                              |                                                                       |                                         |              |            |          |
|                                                                                                    |                                                                                                    |                                                                                        |                                                                   |                                                                    |                                                                      |                                  |                                        |                                                                              |                                                                       |                                         |              |            |          |
| 1.1.1.1.1.1.1.1.1.1.1.1.1.1.1.1.1.1.1.1.                                                                      |                                                                                                    |                                                                                        |                                                                   | 10.10                                                              |                                                                      |                                  | _                                      | 2.3                                                                          | 59.00                                                                 |                                         |              |            |          |
| lari: [0-Belum                                                                                                | n Tentu][1-Isnin][2-Selasa][3-Rabu]                                                                                                    | [4-Khamis                                                                              | ][5-Jumaat                                                        | t][6-Sabt                                                          | u][7-Aha                                                             | 1])                              | Sabia                                  | 1000                                                                         | 22                                                                    |                                         |              | - ANNI     | 2        |
| lari: [0-Belum                                                                                                | ) Tentu][1-Isnin][2-Selasa][3-Rabu]                                                                                                    | ][4-Khamis                                                                             | ][5-Jumaal                                                        | t][6-Sabt                                                          | u][7-Aha                                                             | 1])                              |                                        | 2                                                                            | 22 March Charl                                                        |                                         |              |            |          |
| ari: [0-Belun<br>Darai Rekod                                                                                  | ) Tentu][1-Isnin][2-Selasa][3-Rabu]<br>Pendaftaran Kursus Bagi No, P                                                                                 | ][4-Khamis<br>)endaftar                                                                | ][5-Jumaa                                                         | t][6-Sabt                                                          | u][7-Aha                                                             | 1])<br>esi 200920                | 010                                    | 2                                                                            |                                                                       |                                         |              |            |          |
| ari: [0-Belum<br>narai Rekod<br>da dibenar                                                                    | ) Tentu][1-Isnin][2-Selasa][3-Rabu]<br>Pendaftaran Kursus Bagi No. P<br>kan mendaftar kursus dari 1                                                  | ][4-Khamis<br>Pendaftara<br>L <b>0 sehing</b>                                          | an A11331                                                         | t][6-Sabt<br>17 Seme<br>l <b>it.</b>                               | u][7-Aha                                                             | 1])<br>esi 200920                | 010                                    |                                                                              |                                                                       |                                         |              |            |          |
| lari: [0-Belun<br>narai Rekod<br>da dibenar                                                                   | n Tentu][1-Isnin][2-Selasa][3-Rabu]<br>Pendaftaran Kursus Bagi No. P<br><b>kan mendaftar kursus dari 1</b>                                           | ][4-Khamis<br>?endaftara<br>L <mark>0 sehing</mark>                                    | :][5-Jumaa<br>an A1133:<br>J <b>ga 12 u</b> n                     | t][6-Sabt<br>17 Seme<br>1 <b>it.</b>                               | u][7-Aha                                                             | <b>1])</b><br>esi 200920         | 010                                    | 2                                                                            |                                                                       |                                         |              |            |          |
| Hari: [0-Belum<br>narai Rekod<br>da dibenar<br>Kod Kursus                                                     | h Tentu][1-Isnin][2-Selasa][3-Rabu]<br>Pendaftaran Kursus Bagi No. P<br><b>kan mendaftar kursus dari 1</b><br>Nama Kursus                            | ][4-Khamis<br><sup>2</sup> endaftara<br>L <b>O sehing</b><br>Set Kursus                | an A1133:<br>1 <b>ga 12 un</b><br>Taraf Kurs                      | t][6-Sabt<br>17 Seme<br>1it.<br>sus Tariki                         | u][7-Aha<br>ster 1 S                                                 | 1])<br>esi 200920<br>Gugur Kursu | )10<br>s Jadual W                      | aktu (Hari -                                                                 | Masa Mula - Bil                                                       | jam - Bilik)                            |              | 130        |          |
| Hari: [0-Belum<br>narai Rekod<br>da dibenar<br>Kod Kursus                                                     | h Tentu][1-Isnin][2-Selasa][3-Rabu]<br>Pendaftaran Kursus Bagi No. F<br>Kan mendaftar kursus dari 1<br>Nama Kursus<br>PEMAKANAN DAN KESIHATAN        | ][4-Khamis<br>Þendaftari<br>LO sehing<br>Set Kursus                                    | i][5-Jumaai<br>an A1133:<br>jga 12 ur<br>Taraf Kurs<br>WJ         | t][6-Sabt<br>17 Seme<br>1it.<br>sus Tarikh<br>28-0                 | u][7-Aha<br>ster 1 S<br>1 Daftar 1                                   | I])<br>esi 200920<br>Gugur Kursu | 010<br><b>5 Jadual W</b><br>Rik        | <b>aktu (Hari</b> -<br>Fakulti -23                                           | Masa Mula - Bil<br>00-1-RUJUK FAI                                     | jam - Bilik)                            |              | No.        |          |
| Hari: [0-Belum<br>narai Rekod<br>uda dibenar<br>Kod Kursus<br>NNND1012                                        | Pendaftaran Kursus Bagi No. F<br>kan mendaftar kursus dari 1<br>Nama Kursus<br>PEMAKANAN DAN KESIHATAN                                               | )[4-Khamis<br>Pendaftar<br>LO sehing<br>Set Kursus<br>1                                | an A1133:<br>1 <b>33 12 un</b><br>Taraf Kurs<br>WJ                | t][6-Sabt<br>17 Seme<br>nit.<br>sus Tariki<br>28-0                 | u][7-Aha<br>ster 1 S<br>1 Daftar 1<br>18-2009                        | 1])<br>esi 20092(<br>Gugur Kursu | 010<br><b>5 Jadual W</b><br>Rjk        | aktu (Hari -<br>Fakulti -23:<br>Fakulti -22:                                 | Masa Mula - Bil<br>00-1-RUJUK FAF                                     | jam - Bilik)<br>(ULTI                   |              |            |          |
| lari: [0-Belum<br>narai Rekod<br>da dibenar<br>Kod Kursus<br>NNND1012<br>NNND1212                             | Pendaftaran Kursus Bagi No. P<br>Kan mendaftar kursus dari 1<br>Nama Kursus<br>PEMAKANAN DAN KESIHATAN<br>ANATOMI ASAS                               | ][4-Khamis<br>Pendaftari<br>LO sehing<br>Set Kursus<br>1                               | an A1133<br>g <b>a 12 un</b><br>Taraf Kurs<br>WJ                  | t][6-Sabt<br>17 Seme<br>1it.<br>sus Tariki<br>28-0<br>28-0         | u][7-Aha<br>ster 1 S<br>1 Daftar 1<br>18-2009<br>18-2009             | 1])<br>esi 200920<br>Gugur Kursu | D10<br>s Jadual W<br>Rjk<br>Rjk        | <mark>aktu (Hari -</mark><br>Fakulti -23:<br>Fakulti -23:                    | Masa Mula - Bil<br>00-1-RUJUK FAH<br>00-1-RUJUK FAH                   | iam - Bilik)<br>CULTI<br>CULTI          |              |            |          |
| lari: [0-Belum<br>narai Rekod<br>da dibenar<br>Kod Kursus<br>NNND1012<br>NNND1212<br>NNND2014                 | Pendaftaran Kursus Bagi No. F<br>kan mendaftar kursus dari 1<br>Nama Kursus<br>PEMAKANAN DAN KESIHATAN<br>ANATOMI ASAS<br>PENILAIAN STATUS PEMAKANAN | )[4-Khamis<br>Dendaftar:<br>LO sehing<br>Set Kursus<br>1<br>1                          | an A1133<br>g <b>a 12 un</b><br>Taraf Kur:<br>WJ<br>WJ            | t][6-Sabt<br>17 Seme<br>nit.<br>sus Tariki<br>28-0<br>28-0         | u)[7-Aha<br>ster 1 S<br>n Daftar 1<br>88-2009<br>18-2009             | I])<br>esi 20092(<br>Cugur Kursu | 010<br>s Jadual W<br>Rjk<br>Rjk<br>Rjk | aktu (Hari -<br>.Fakulti -23:<br>.Fakulti -23:<br>.Fakulti -23:              | Masa Mula - Bil<br>00-1-RUJUK FAH<br>00-1-RUJUK FAH<br>00-1-RUJUK FAH | jam - Bilik)<br>CULTI<br>CULTI<br>CULTI |              | Klik butar | ng Cetak |
| Hari: [0-Belun<br>narai Rekod<br>da dibenar<br>Kod Kursus<br>NNND1012<br>NNND1212<br>NNND2014<br>Iah Unit : 8 | Pendaftaran Kursus Bagi No. P<br>kan mendaftar kursus dari 1<br>Nama Kursus<br>PEMAKANAN DAN KESIHATAN<br>ANATOMI ASAS<br>PENILAIAN STATUS PEMAKANAN | )[4-Khamis<br>Pendaftar,<br>LO sehing<br>Set Kursus<br>1<br>1                          | an A1133<br>19 A1133<br>19 A12 un<br>Taraf Kur:<br>WJ<br>WJ<br>WJ | t][6-Sabt<br>17 Seme<br>nit.<br>sus Tariki<br>28-0<br>28-0<br>01-0 | u)[7-Aha<br>ster 1 S<br>h Daftar 1<br>88-2009<br>18-2009             | i])<br>esi 200920<br>Gugur Kursu | )10<br>s Jadual W<br>Rjk<br>Rjk<br>Rjk | <mark>aktu (Hari -</mark><br>.Fakulti -23:<br>.Fakulti -23:<br>.Fakulti -23: | Masa Mula - Bil<br>00-1-RUJUK FAH<br>00-1-RUJUK FAH<br>00-1-RUJUK FAH | iam - Bilik)<br>CULTI<br>CULTI<br>CULTI |              | Klik butar | ng Cetak |
| ari: [0-Belun<br>darai Rekod<br>da dibenar<br>Kod Kursus<br>NNND1012<br>NNND1212<br>NNND2014<br>ah Unit : 8   | Pendaftaran Kursus Bagi No. P<br>kan mendaftar kursus dari J<br>Nama Kursus<br>PEMAKANAN DAN KESIHATAN<br>ANATOMI ASAS<br>PENILAIAN STATUS PEMAKANAN | )[4-Khamis<br>Pendaftar,<br>LO sehing<br>Set Kursus<br>1<br>1                          | an A1133<br>aga 12 ur<br>Taraf Kurs<br>WJ<br>WJ                   | t][6-Sabt<br>17 Seme<br>nit.<br>sus Tarikl<br>28-0<br>28-0<br>01-0 | u][7-Aha<br>ster 1 S<br>n Daftar 4<br>18-2009<br>18-2009             | i])<br>esi 200920<br>Gugur Kursu | )10<br>s Jadual W<br>Rjk<br>Rjk<br>Rjk | <b>aktu (Hari -</b><br>.Fakulti -23:<br>.Fakulti -23:<br>.Fakulti -23:       | Masa Mula - Bil<br>00-1-RUJUK FAH<br>00-1-RUJUK FAH<br>00-1-RUJUK FAH | iam - Bilik)<br>CULTI<br>CULTI<br>CULTI |              | Klik butar | ng Cetak |
| ari: [0-Belun<br>narai Rekod<br>da dibenar<br>Kod Kursus<br>NNND1012<br>NNND1212<br>NNND2014<br>Iah Unit : 8  | Pendaftaran Kursus Bagi No. P<br>kan mendaftar kursus dari J<br>Nama Kursus<br>PEMAKANAN DAN KESIHATAN<br>ANATOMI ASAS<br>PENILAIAN STATUS PEMAKANAN | )[4-Khamis<br>Dendaftar,<br>LO sehing<br>Set Kursus<br>1<br>1<br>1                     | an A1133<br>gga 12 ur<br>Taraf Kur:<br>WJ<br>WJ<br>WJ             | t][6-Sabt<br>17 Seme<br>nit.<br>sus Tariki<br>28-0<br>28-0<br>01-0 | u][7-Aha<br>ster 1 S<br>n Daftar 1<br>18-2009<br>18-2009             | i])<br>esi 20092(<br>Gugur Kursu | )10<br>s Jadual W<br>Rjk<br>Rjk<br>Rjk | aktu (Hari -<br>.Fakulti -23:<br>.Fakulti -23:<br>.Fakulti -23:              | Masa Mula - Bil<br>00-1-RUJUK FAH<br>00-1-RUJUK FAH                   | iam - Bilik)<br>CULTI<br>CULTI<br>CULTI |              | Klik butar | ng Cetak |
| Hari: [0-Belun<br>narai Rekod<br>da dibenar<br>NNND1012<br>NNND1012<br>NNND1212<br>NNND2014<br>nlah Unit : 8  | Pendaftaran Kursus Bagi No. P<br>kan mendaftar kursus dari 1<br>Nama Kursus<br>PEMAKANAN DAN KESIHATAN<br>ANATOMI ASAS<br>PENILAIAN STATUS PEMAKANAN | )[4-Khamis<br>Dendaftar.<br>LO sehing<br>Set Kursus<br>1<br>1<br>1<br>2<br>Sesi 200920 | an A1133<br>gga 12 ur<br>Taraf Kurs<br>WJ<br>WJ<br>WJ             | t][6-Sabt<br>17 Seme<br>nit.<br>28-0<br>28-0<br>01-0               | u)[7-Aha<br>sster 1 S<br>n Daftar 1<br>18-2009<br>18-2009<br>19-2009 | i])<br>esi 200920<br>Gugur Kursu | )10<br>s Jadual W<br>Rjk<br>Rjk<br>Rjk | aktu (Hari -<br>;Fakulti -23)<br>;Fakulti -23)<br>;Fakulti -23)              | Masa Mula - Bil<br>00-1-RUJUK FAH<br>00-1-RUJUK FAH                   | iam - Bilik)<br>CULTI<br>CULTI<br>CULTI |              | Klik butar | ng Cetak |

11. Klik **butang Cetak** untuk menyimpan maklumat pendaftaran kursus sebagai rujukan

## B. LUPA KATA LALUAN

| <b>http://smplucee.ukm.my/smpweb</b> m<br>UKMPer / Pengenalan dan kata laluan anda pa | EVALUATE AND A CONTRACT OF A CONTRACT OF A C | ri. Sila masukkan Nombor       |
|---------------------------------------------------------------------------------------|----------------------------------------------------------------------------------------------------|--------------------------------|
| 1                                                                                     | UKMper / No.Matrik                                                                                                    |                                |
|                                                                                       | Kata Laluan                                                                                                    |                                |
|                                                                                       | Log Masuk                                                                                                    |                                |
|                                                                                       | « Lupa Kata laluan                                                                                                    | Klik untuk<br>dapatkan panduan |

| LUPA KATA LALUAN |            |
|------------------|------------|
| FORGOT PASSWORD  |            |
|                  |            |
|                  | Klik untuk |

| 🕜 Panduan Pengguna / User Guide 🗕 🚽 | dapatkan panduan |
|-------------------------------------|------------------|
|                                     |                  |
| No. Matrik / UKMPer                 |                  |
| Capai / Enter Reset                 | I                |

Masukkan nombor matrik anda dan klik butang 'Capai / Enter' . Rajah seperti dibawah diapaprkan

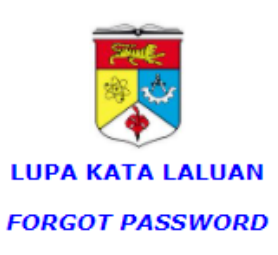

# Panduan Pengguna / User Guide

| No. Matrik / UKMPer                       | <b>11111111111111</b>                                                                                                    |  |
|-------------------------------------------|----------------------------------------------------------------------------------------------------|--|
| Nama<br>(Name)                            | REALIZED BINTI ABD <b>UMERATE</b> AR                                                                                                    |  |
| No. KP / Paspot<br>(IC No./ Passport No.) | Seperti dalam SMK/SMP           Eg: 770808085788         (As in SMK/SMP)                                                                                                |  |
| Emel<br>(Email)                           | hil <b>minin</b> ukm. <b>einen</b><br>Perhatian: Emel Pengesahan akan di hantar ke alamat ini.<br>( <i>Reminder: Confirmation Email will be sent to this adddress</i> ) |  |
|                                           | Hantar / Submit Reset                                                                                                    |  |

Masukkan No.Kp / Passport , kemudian klik butang 'Hantar / Submit.